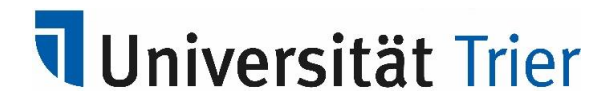

# https://porta-system.uni-trier.de

Einführung in PORTA

Eingabe und Bearbeiten von Veranstaltungen Version 2021.06 (ab 10.11.2021) Inhalt

| I.    | Grundlagen                                                                 | 3  |
|-------|----------------------------------------------------------------------------|----|
| A     | Anmelden am Portal                                                         | 3  |
| В.    | 3. Abmelden vom Portal                                                     | 3  |
| II.   | PORTA als Erfassungssystem                                                 | 4  |
| A     | . Das PORTA-Portal                                                         | 4  |
| В.    | B. Die Systemmenüs                                                         | 4  |
| III.  | Eingabe und Bearbeiten von Veranstaltungen                                 | 5  |
| A     | . Semesterunabhängige / Semesterabhängige Veranstaltung                    | 5  |
| Β.    | 8. Neue Semesterunabhängige Veranstaltung (SUV) anlegen                    | 5  |
| C.    | . Neue Semesterabhängige Veranstaltung (SAV) anlegen                       | 6  |
| IV.   | Termine und Räume                                                          | 12 |
| A     | . Termine anlegen und bearbeiten                                           | 12 |
| B.    | 8. Raumanfragen stellen                                                    | 13 |
| C.    | Einzeltermine bearbeiten                                                   | 14 |
| ۷.    | Anmeldefristen zuordnen                                                    | 16 |
| VI.   | Modulzuordnung                                                             | 17 |
| VII.  | Registerkarte Texte für alle Parallelgruppen                               | 20 |
| VIII. | . Registerkarte Links                                                      | 20 |
| IX.   | Detailansicht einer Veranstaltung                                          | 21 |
| Х.    | Berichte                                                                   | 22 |
| A     | . Datenkontrollblatt einer Veranstaltung                                   | 22 |
| B.    | B. PDF Datei mit Veranstaltungen einer Organisationseinheit oder Lehrenden | 22 |
| XI.   | Manuelle Platzvergabe                                                      | 24 |
| A     | Ablauf einer Automatischen Platzverteilung                                 | 24 |
| В.    | 3. Zulassungen verschieben                                                 | 27 |
| C.    | Nachträgliche Erfassung von Studierenden                                   | 27 |
| D.    | Ausgabe der Teilnehmerlisten, E-Mails an Teilnehmer/innen versenden        | 28 |
| XII.  | Anzeigefunktionen                                                          | 30 |
| A.    | . Tagesaktuelle Veranstaltungen anzeigen                                   | 30 |
| B.    | 8. Vorlesungsverzeichnis anzeigen                                          | 31 |
| C.    | . Modulbeschreibungen anzeigen                                             | 32 |
| D     | ). Dozentenpläne anzeigen                                                  | 32 |
| XIII. | Arbeitserleichterungen                                                     | 33 |
| A     | Standardrolle festlegen                                                    | 33 |
| B.    | 8. Arbeiten mit Suchsets                                                   | 33 |
| C.    | Arbeiten mit Lesezeichen                                                   | 33 |
| D     | 0. Tabellen anpassen                                                       | 34 |

## I. Grundlagen

### A. Anmelden am Portal

PORTA wird über die URL <u>https://porta-system.uni-trier.de/</u> gestartet bzw. über den PORTA-Icon auf der Startseite der Uni-Homepage:

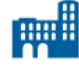

PORTA

Für die Erfassung der Daten und die Nutzung weiterer Funktionen ist es notwendig, dass Sie sich am System anmelden.

| PORTA Universität Trier  |             | Benutzerkennung Passwort Anmelden |  |
|--------------------------|-------------|-----------------------------------|--|
| Startseite               | Bewerbung   | Studienangebot                    |  |
| Mein persönliches Portal |             |                                   |  |
| Informationen zu PORTA   | Studierende | Bewerber/-innen                   |  |

Geben Sie dazu Ihre ZIMK-Benutzerkennung und ZIMK-Passwort ein und bestätigen dies mit dem Button Anmelden. Verwenden Sie die gleiche Kennung, die Sie zur PC-Arbeitsplatz-Nutzung vom ZIMK erhalten haben.

### B. Abmelden vom Portal

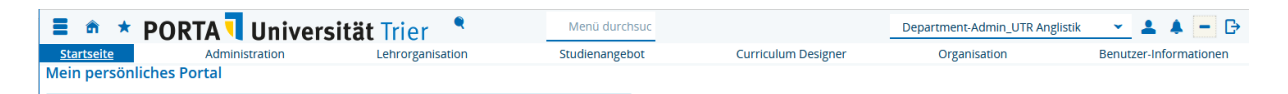

Melden Sie sich über den Pfeil-Button von PORTA ab, wenn Sie das System nicht mehr verwenden. Das ist wichtig, da ansonsten andere Personen, die an Ihrem Arbeitsplatz arbeiten unter Ihrer Kennung Daten eingeben und ändern könnten.

## II. PORTA als Erfassungssystem

Daten (z.B. Veranstaltungs-/Prüfungsdaten) können in PORTA nur nach erfolgreicher Anmeldung bearbeitet werden. Dabei hängt es von der zugeordneten Rolle ab, welche Funktionen sichtbar werden.

### A. Das PORTA-Portal

Nach erfolgreicher Anmeldung wird Ihnen im oberen Bereich Ihre Standardrolle angezeigt. Wenn Sie die Drop Down-Liste öffnen, sehen Sie alle Benutzerrollen, die Ihrer Person zugeordnet sind.

| Department-Admin_UTR Anglistik        | 1 |
|---------------------------------------|---|
|                                       |   |
| Department-Admin_UTR Anglistik        | ^ |
| Department-Admin_UTR Kunstgeschichte  |   |
| Mitarbeiter/-in Prof.                 |   |
| Mitarbeiter/-in Prof.                 |   |
| Prüfervertreter_UTR Universität Trier | ~ |

Falls Sie für verschiedene Einrichtungen Daten eingeben bzw. bearbeiten, wählen Sie hier die entsprechende Rolle aus.

<u>Hinweis:</u> Bitte beachten Sie, dass außerhalb des Universitäts-Netzes ohne VPN-Client <u>http://vpnclient.uni-trier.de</u> nur die Rollen "Mitarbeiter", "Studierende" und "Bewerber" aktiv sind. Diese Einschränkung ist aus Sicherheitsgründen notwendig.

### B. Die Systemmenüs

Nach Auswahl der gewünschten Rolle stehen Ihnen die für diese Rolle zugewiesenen Menüpunkte zur Verfügung.

Hier das Auswahlmenü in der Rolle Department-Admin:

| <b>=</b> \land *  | PORTA <b>Univers</b> | s <b>ität</b> Trier 📍 | Menü durchsuc  |                     | Department-Admin_UTR Anglistik | 👻 🛓 🔺 🖻                |
|-------------------|----------------------|-----------------------|----------------|---------------------|--------------------------------|------------------------|
| <u>Startseite</u> | Administration       | Lehrorganisation      | Studienangebot | Curriculum Designer | Organisation                   | Benutzer-Informationen |
| Mein persön       | liches Portal        |                       |                |                     |                                |                        |

## III. Eingabe und Bearbeiten von Veranstaltungen

### A. Semesterunabhängige / Semesterabhängige Veranstaltung

Eine Veranstaltung besteht aus zeitunabhängigen und zeitabhängigen Daten. Daher spricht man von einer Semesterunabhängigen Veranstaltung und einer Semesterabhängigen Veranstaltung.

Die Daten der Semesterunabhängigen Veranstaltung bleiben unabhängig vom Semester immer bestehen und ändern sich nicht. Hierzu zählen: Allgemeiner Veranstaltungstitel, Veranstaltungsart, Angebotsfrequenz, Module, Studiengänge und Zeiträume (Anmeldeverfahren).

Wurde einmal eine Semesterunabhängige Veranstaltung angelegt, muss pro Semester nur noch die Semesterabhängige Veranstaltung ergänzt werden. Diese Daten können jedes Semester variieren. Hierzu gehören: Spezieller Veranstaltungstitel, Termine, Räume, Dozenten/innen und Texte.

Bereits an dieser Stelle der Hinweis, wenn der Begriff **Parallelgruppe** auftaucht: jede **Parallelgruppe bildet eine eigenständige Semesterabhängige Veranstaltung**.

Die folgenden Abschnitte beschreiben, wie eine vollständige Veranstaltung erstellt werden kann.

Der Einfachheit halber sind im folgenden Text abgekürzt: Semesterunabhängige Veranstaltung: **SUV** Semesterabhängige Veranstaltung: **SAV** 

### B. Neue Semesterunabhängige Veranstaltung (SUV) anlegen

Über den Menüpunkt **LEHRORGANISATION / Veranstaltungen / Veranstaltung anlegen** öffnet sich zunächst ein Such-Menü:

| Semester            | <b>~</b> |    |
|---------------------|----------|----|
| Veranstaltungstitel |          | () |

Hier geben Sie das **Zielsemester** ein, in dem Sie die Veranstaltung anlegen möchten und unter Veranstaltungstitel geben Sie den Titel oder nur ein Stichwort aus dem Titel ein. Anschließend wählen Sie **Suchen**.

<u>Hinweis:</u> Der Normalfall ist, dass eine SUV bereits vorhanden ist und Sie nur noch eine SAV für das jeweilige Semester anlegen müssen. Zur Vermeidung von Duplikaten wird daher zuerst nach bereits vorhandenen Veranstaltungen (semesterabhängig und semesterunabhängig) gesucht.

Alle Veranstaltungen, die den gesuchten Titel oder das Stichwort enthalten, werden anschließend angezeigt.

Ist die Veranstaltung dabei, die Sie für das Semester planen möchten, dann rufen Sie diese über den Bearbeitungs-Icon (Buch mit Stift) auf und setzen die Bearbeitung wie unter Punkt "C. SAV anlegen" beschrieben fort.

Nur wenn nicht die richtige Veranstaltung in der Auswahlliste dabei ist, wählen Sie **Neue Veranstaltung anlegen**.

Im ersten Schritt werden die Grunddaten der Veranstaltung angelegt: Semester, Titel, Veranstaltungsart, Angebotsfrequenz. Hier können Sie auch sofort die Anzahl der Parallelgruppen für das Semester auswählen.

Nach dem Speichern sind sowohl die SUV als auch die Parallelgruppen (SAVs) angelegt:

| SUV 🔾 | Test   4233   Seminar     |                                  |                                                          |                       |                                          |                 |                                                                          |
|-------|---------------------------|----------------------------------|----------------------------------------------------------|-----------------------|------------------------------------------|-----------------|--------------------------------------------------------------------------|
|       | Zuruck Mobr               |                                  |                                                          |                       |                                          | Detail          | ansicht der Veranstaltung öffnen<br>terunabhängige Veranstaltung anzeige |
|       | Semester Sommersemester 2 | 022 👻                            |                                                          |                       |                                          |                 |                                                                          |
|       | Semesterabhängige Veranst | taltungen Termine & Räume Z      | Zeiträume Modulzuordnung                                 | Module / Studiengänge | Texte für alle Parallelgruppen           | Externe Systeme | inks Terminplanungsregeln                                                |
|       | Bearbeitungsstatus Konfli | earbeiten 🎝 Verantwortliche Doze | entinnen/Dozenten bearbeiten<br>Semesterabhängiger Titel | Freigabekennzeichen I | Max. <u>SWS</u> Verantwortlicher-<br>In. | A               | ktionen                                                                  |
|       | In Bearbeitung            |                                  | Test                                                     |                       |                                          | 1               | 🗉 🗟 🜲 I 🔯 I 🗟                                                            |
| SAV's | Cin Bearbeitung           | 1. Parallelgruppe                | Test                                                     |                       |                                          | 1               | 🗉 🗈 🐥 i 🔯 i 🗑 🔵                                                          |
|       | earbeitung                | 2. Parallelgruppe                | Test                                                     |                       |                                          |                 | 🗉 🖹 🜲 I 🔯 L 🗃                                                            |
|       |                           |                                  |                                                          |                       |                                          |                 |                                                                          |

Ab hier arbeiten Sie weiter wie unter "C. Neue SAV anlegen" beschrieben.

## C. Neue Semesterabhängige Veranstaltung (SAV) anlegen

Eine neue SAV legen Sie an, indem Sie die entsprechende SUV aufrufen.

Es gibt verschiedene Möglichkeiten, sich die Veranstaltungen Ihrer Organisationseinheit anzeigen zu lassen und sie anschließend zu bearbeiten.

Z.B. über den Menüpunkt LEHRORGANISATION

- Veranstaltungen meiner Organisationseinheit
- Veranstaltungen bearbeiten

oder auch über den Menüpunkt STUDIENANGEBOT

• Veranstaltungen suchen

Die beiden letzten Punkte können Sie nutzen, wenn Sie Titel, Veranstaltungsnummer, Dozenten/innen der Veranstaltung kennen und gezielt nach einer Veranstaltung suchen möchten.

Über **Veranstaltungen meiner Organisationseinheit** werden Ihnen alle für ein Semester geplanten und ungeplanten Veranstaltungen auf zwei Registerkarten angezeigt, was bei der Neuplanung eines Semesters von Vorteil ist.

Gleichgültig welchen Weg Sie wählen, rufen Sie über das jeweilige Bearbeitungs-Icon

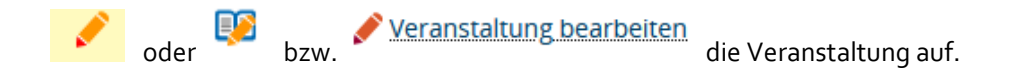

Wenn Sie die zu bearbeitende Veranstaltung (SUV) aufgerufen haben, wählen Sie über die DropDown-Liste das **Semester** aus, in dem die neue SAV angelegt werden soll:

| Semester        | Wintersemester 2021/22 👻                      |   |       |         |                   |
|-----------------|-----------------------------------------------|---|-------|---------|-------------------|
| <u>Se</u> neste | Sommersemester 2022                           | ^ | rmine | & Räume | Zeiträume M       |
| Ne              | Wintersemester 2021/22<br>Sommersemester 2021 |   | legen | Parall  | elgruppe(n)/Veran |

Nach erfolgtem Wechsel können Sie die Veranstaltungen neu anlegen oder aus vergangenen Semestern kopieren.

 Neue Parallelgruppe/Veranstaltung anlegen
 Parallelgruppe(n)/Veranstaltungen kopieren

Mit Klick auf **Neue Parallelgruppe/Veranstaltung anlegen**, wird die Parallelgruppe sofort angelegt und es erscheinen weitere Bearbeitungs-Icons:

| Neue Parallelgru   | Neue Parallelgruppe/Veranstaltung anlegen       Parallelgruppe(n)/Veranstaltungen kopieren         Image: Alle Parallelgruppen bearbeiten |      |  |               |  |  |  |
|--------------------|----------------------------------------------------------------------------------------------------|------|--|---------------|--|--|--|
| Bearbeitungsstatus | earbeitungsstatus Konflikte Parallelgruppe/Veranstaltung Semesterabhängiger Titel Max. SWS Verantwortliche/-r Aktionen<br>In.             |      |  |               |  |  |  |
| 🔨 In Bearbeitung   |                                                                                                    | Test |  | 💷 🖹 🐥 I 🔯 I 🗑 |  |  |  |

Über **Parallelgruppen/Veranstaltungen kopieren** können Sie Veranstaltungen aus vergangenen Semestern kopieren:

Wählen Sie zunächst das Semester aus, aus dem Sie die Veranstaltung(en) kopieren möchten:

|                    | 1<br>Parallelgruppe(n) auswählen                       |
|--------------------|--------------------------------------------------------|
| Semester           | Sommersemester 2022 🗸                                  |
| ✓ Alle auswählen 🦂 | Sommersemester 2022                                    |
| Parallelgruppe/Ve  | Wintersemester 2021/22 iger Tit<br>Sommersemester 2021 |
| □                  | Wintersemester 2020/21                                 |

Anschließend werden Ihnen alle Parallelgruppen dieses Semesters zu Auswahl gestellt. Haken Sie die Parallelgruppen an, die Sie kopieren möchten:

|     | Semester Wintersemester      | 2021/22 👻                       |             |         |             |        |   |
|-----|------------------------------|---------------------------------|-------------|---------|-------------|--------|---|
| ✓ A | le auswählen 🔏 Alle abwählen |                                 |             |         |             |        |   |
|     | Parallelgruppe/Veranstaltung | Semesterabhängiger Titel        | Max.<br>Tn. | SWS     | Min.<br>Tn. | Тур    | > |
|     |                              | Test                            |             |         |             | -      |   |
| M   | 1. Parallelgruppe            | Test                            |             |         |             | -      |   |
| ☑   | 2. Parallelgruppe            | Test                            |             |         |             | -      |   |
|     |                              | Suchergebnis: 3 Ergebnisse   Ze | ilen pr     | o Seite | (Max:       | 10) 10 | ] |

und gehen über das Weiter-Icon zum nächsten Schritt. Dort können Sie wählen, ob die Grunddaten, Texte und Verantwortliche Dozenten/innen sofort mitangelegt werden sollen:

| Kopieroptionen |                                            |
|----------------|--------------------------------------------|
|                | 🗹 Grunddaten der Parallelgruppe            |
|                | 🗹 Texte der Parallelgruppe                 |
|                | 🗹 Verantwortliche Dozentinnen/Dozenten der |
|                | Parallelgruppe                             |

Mit dem Klick auf Neue Parallelgruppen(n) anlegen werden diese angelegt.

| 「est   4233   Seminar                                                                                                    |                                                                                                    |       |   |             |                                                              |  |  |  |  |  |
|----------------------------------------------------------------------------------------------------|----------------------------------------------------------------------------------------------------|-------|---|-------------|--------------------------------------------------------------|--|--|--|--|--|
| Zurück Neue Suche S                                                                                                    | uche ändern Mehr 👻 📢 167                                                                                                    | 17 >> |   | Detailansic | ht der Veranstaltung öffnen<br>nabhängige Veranstaltung anze |  |  |  |  |  |
| Semester Sommersemeste                                                                                                    | er 2022 👻                                                                                                    |       |   |             |                                                              |  |  |  |  |  |
| Semesterabhängige Veranstaltungen Termine & Räume Zeiträume Modulzuordnung Module / Studiengänge Texte für alle Parallelgruppen Externe Systeme Links |                                                                                                    |       |   |             |                                                              |  |  |  |  |  |
| Terminplanungsregeln                                                                                                    | Terminplanungsregeln                                                                                                    |       |   |             |                                                              |  |  |  |  |  |
| Alle Parallelgrupper                                                                                                    | Earbeitungsstatus Konflikte Parallelgruppe/Veranstaltung Semesterabhängiger Titel       Max. SWS Verantwortliche/-r       Aktionen |       |   |             |                                                              |  |  |  |  |  |
| Cin Bearbeitung                                                                                                    |                                                                                                    | Test  |   |             | 🖹 🐥 I 🔯 I 🗑                                                  |  |  |  |  |  |
| Cin Bearbeitung                                                                                                    | 1. Parallelgruppe                                                                                                    | Test  | • | Ute Högner  | 🖹 🐥 I 🔯 I 🗑                                                  |  |  |  |  |  |
| In Bearbeitung                                                                                                    | 2. Parallelgruppe                                                                                                    | Test  | • | • N. N.     | 🖹 🐥 I 🕅 I 🗑                                                  |  |  |  |  |  |

**Hinweis:** Die **Parallelgruppe ohne Ziffer (---)** wird immer automatisch als erste Gruppe angelegt, da es auch Veranstaltungen ohne weitere Gruppen gibt, und dort dann der Begriff Parallelgruppe 1 irritierend wäre.

**Tipp dazu**: ehe Sie weiterarbeiten, können Sie – wenn Sie möchten - an dieser Stelle die "Parallelgruppe ---" umbenennen, im Beispiel in "Parallelgruppe 3" - über den Icon *Grunddaten der Parallelgruppe bearbeiten*  Nach Anlage der SAVs/Parallelgruppen finden Sie rechts unter Aktionen die Icons, um die weitere Bearbeitung einzelner Parallelgruppen vorzunehmen. Im oberen Bereich gibt es die Möglichkeit alle Parallelgruppen gemeinsam zu bearbeiten.

| Test   4233   Seminar |                                       |                                   |                            |                                |                                                              |
|-----------------------|---------------------------------------|-----------------------------------|----------------------------|--------------------------------|--------------------------------------------------------------|
| Zurück Neue Suche     | Suche ändern Mehr 👻 📢 167             | 17 እ                              |                            | Detailansic                    | ht der Veranstaltung öffnen<br>nabhängige Veranstaltung anze |
| Semester Sommersem    | ester 2022 👻                          |                                   |                            |                                |                                                              |
| Semesterabhängige V   | Veranstaltungen Termine & Räume       | Zeiträume Modulzuordnung          | Module / Studiengänge      | Texte für alle Parallelgruppen | Externe Systeme Links                                        |
| Terminplanungsregel   | n                                     |                                   |                            |                                |                                                              |
| Neue Parallelgr       | uppe/Veranstaltung anlegen ท Paralle  | lgruppe(n)/Veranstaltungen kopier | ren                        |                                |                                                              |
| Alle Parallelgrup     | open bearbeiten 🕹 Verantwortliche Do  | zentinnen/Dozenten bearbeiten     | Preigabekennzeichen b      | <u>pearbeiten</u>              |                                                              |
| Bearbeitungsstatus    | Konflikte Parallelgruppe/Veranstaltun | g Semesterabhängiger Titel        | <u>Max. SWS</u> Ver<br>Tn- | rantwortliche/-r Aktio         | nen                                                          |
| In Bearbeitung        | 1. Parallelgruppe                     | Test                              | •                          | Ute Högner                     | 🖹 🐥 I 🖾 I 📷                                                  |
| (In Bearbeitung       | 2. Parallelgruppe                     | Test                              | •                          | N. N.                          | 🖹 🐥 I 🔯 I 🗑                                                  |
| In Bearbeitung        | 3. Parallelgruppe                     | Test                              |                            |                                | 🗈 🐥 I 🔯 I 🗑                                                  |
|                       |                                       |                                   |                            |                                |                                                              |

Hier soll auf die Einzelbearbeitung eingegangen werden:

- Grunddaten der Parallelgruppe bearbeiten
- Texte der Parallelgruppe bearbeiten
- Verantwortliche Dozenten/innen der Parallelgruppe bearbeiten
- Parallelgruppe ausfallen lassen
- Parallelgruppe löschen

Über **Grunddaten der Parallelgruppe bearbeiten** können Sie den Semesterabhängigen Titel anpassen (**bei der Anlage wird automatisch zunächst der Titel der SUV übernommen!**).

Hier finden Sie auch das Feld zur Eingabe der **Maximalen Teilnehmerzahl**, die **wichtig** ist, sofern Sie für die Veranstaltung ein **Anmeldeverfahren mit anschließender Platzvergabe** auswählen. Ebenso können Sie hier die **Lehrsprache** (deutsch/englisch) auswählen.

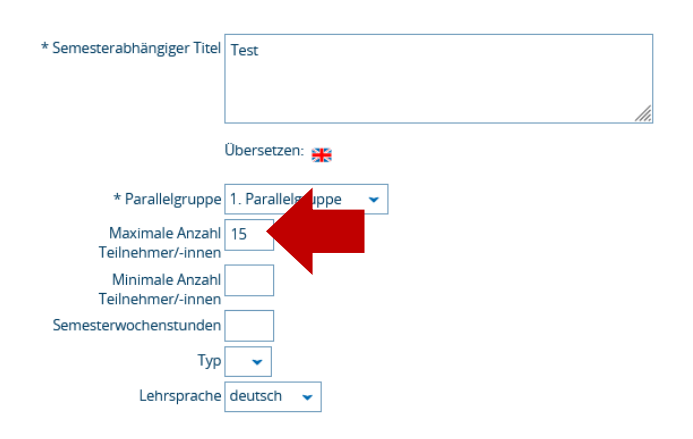

Über *Texte der Parallelgruppe bearbeiten* zu dieser SAV/Parallelgruppe eintragen:

können Sie zu verschiedenen Bereichen Informationen

| Bitte auswählen          | 1 |
|--------------------------|---|
| Anmeldeinformationen     |   |
| Bemerkung                |   |
| Empfehlung               |   |
| Informationen zum Termin |   |
| Lernziele                |   |
| Literatur                | , |

Geben Sie den gewünschten Text ein und Speichern ihn:

Textfeld Anmeldeinformationen

| Parallelgruppenabhängiger Text                                            | Semesterabhängiger Text                                | Semesterunabhängiger Text                              |
|---------------------------------------------------------------------------|--------------------------------------------------------|--------------------------------------------------------|
| Ouellcode     B I <u>U</u> S × <sub>e</sub> × <sup>e</sup> I <sub>×</sub> | Quellcode                                              | Quellcode                                              |
|                                                                           | B I U S X <sub>a</sub> X <sup>a</sup>   I <sub>X</sub> | B I U S X <sub>e</sub> X <sup>e</sup>   I <sub>x</sub> |
| -                                                                         |                                                        |                                                        |
| Anmeldung über PORTA                                                      |                                                        | en eg 🔎 55                                             |

Hinweis: Diese *parallelgruppenspezifischen Texte* gelten dann nur für die zugehörige Parallelgruppe in dem jeweiligen Semester. Sie werden ausgegeben auf: *Detailansicht - Parallelgruppen/Termine - Details einblenden* 

### Über **Verantwortliche Dozenten/innen der Parallelgruppe bearbeiten** mehrere Dozenten/innen der Veranstaltung aus.

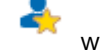

wählen Sie einen oder

Angezeigt werden Ihnen alle Personen, die der Organisationseinheit angehören, der die Veranstaltung zugeordnet ist. Über *Scharfe Suche durchführen*, können Sie auch Personen suchen und zuordnen, die einer anderen Organisationseinheit angehören. Außerdem steht Ihnen über den DropDown-Button *Personen* ein *Personenplatzhalter N.N.* zur Auswahl:

| Bezeichnung, Nachname, Vorname ODER Einrichtung |                  |                        |  |
|-------------------------------------------------|------------------|------------------------|--|
| Scharfe Suche durchführen                       | Vorbelegung: Ang | glistik                |  |
| Personen 🗸                                      | Suchen           |                        |  |
|                                                 |                  |                        |  |
| N Personen                                      | ^                | Organisationseinheiten |  |
| U Personenplatzhalter                           | ✓ <sup>ine</sup> | Prof. Dr.              |  |

Mit Klick auf ordnen Sie die Person oder den Platzhalter zu. Wenn alle Personen zugeordnet sind, schließen Sie das Feld und Sie gelangen wieder zurück zur Veranstaltung:

| Test   4233   Seminar |                                                                            |                                                   |                                          |            |                                |                                                 |                                  |
|-----------------------|----------------------------------------------------------------------------|---------------------------------------------------|------------------------------------------|------------|--------------------------------|-------------------------------------------------|----------------------------------|
| Zurück Mehr 🕶         |                                                                            |                                                   |                                          |            | Detailans                      | icht der Veranstaltung<br>runabhängige Veransta | <u>; öffnen</u><br>altung anzeiş |
| Semester Sommerseme   | ester 2022 👻                                                               |                                                   |                                          |            |                                |                                                 |                                  |
| Semesterabhängige V   | eranstaltungen Termine & Räume                                             | Zeiträume Modulzue                                | ordnung Module / Stud                    | iengänge   | Texte für alle Parallelgruppen | Externe Systeme                                 | Links                            |
| Terminplanungsregeln  |                                                                            |                                                   |                                          |            |                                |                                                 |                                  |
| Neue Parallelgru      | ppe/Veranstaltung anlegen 🚺 Paralle<br>pen bearbeiten 🌲 Verantwortliche Do | lgruppe(n)/Veranstaltun<br>zentinnen/Dozenten bei | gen kopieren<br>arbeiten 🏾 🔗 Ereigabeker | nzeichen b | pearbeiten                     |                                                 |                                  |
| Bearbeitungsstatus    | Konflikte Parallelgruppe/Veranstaltun                                      | g Semesterabhängige                               | r Titel <u>Max.</u><br><u>Tn</u> .       | SWS Ver    | antwortliche/-r Akt            | ionen                                           |                                  |
| Sin Bearbeitung       | 1. Parallelgruppe                                                          | Test                                              | 15                                       | •          | Ute Högner                     | ) 🖹 🐥 I 🔯 I                                     |                                  |
| Cin Bearbeitung       | 2. Parallelgruppe                                                          | Test                                              | 15                                       | •          | N. N.                          | ) 🖹 🐥 I 🔯 I                                     | i di                             |
| Cin Bearbeitung       | 3. Parallelgruppe                                                          | Test                                              | 15                                       | •          | N. N.                          | ) 🖹 🐥 I 🕅 I                                     |                                  |

Über **Parallelgruppe löschen** W können Sie eine Veranstaltung/Gruppe wieder löschen.

**Parallelgruppe ausfallen lassen** verwenden Sie zu einem späteren Zeitpunkt, wenn die Veranstaltungen bereits veröffentlicht wurden und bereits Studierende angemeldet oder zugelassen sind und damit kein Löschen der Veranstaltung mehr möglich ist.

Anstelle der Einzel-Icons Icons können Sie auch über

### Alle Parallelgruppen bearbeiten und Verantwortliche Dozentinnen/Dozenten bearbeiten

über ein Eingabefenster Titel, Lehrsprache usw. alle Parallelgruppen anpassen und gemeinsame Dozenten für alle Parallelgruppen ergänzen bzw. bearbeiten.

### Freigabestatus

Freigabekennzeichen bearbeiten

Über verschiedene Freigabestatus wird - unabhängig von der zentralen Freischaltung der Veranstaltungen durch die Universität - die Möglichkeit zur Sichtbarkeit von einzelnen Veranstaltungen für die Studierenden geregelt:

Bei Neuanlage einer semesterabhängigen Veranstaltung erhält diese zunächst automatisch den Status **"In Bearbeitung"** und ist damit **für die Studierenden nicht sichtbar**. Erst durch Klick auf "Freigabekennzeichen bearbeiten" erhält sie den Status "freigegeben" und wird damit für die Studierenden sichtbar.

Bei Anlage mehrerer Parallelgruppen werden durch den Klick auf "Freigabekennzeichen bearbeiten" alle Parallelgruppen freigegeben. Eine Freigabe einzelner Parallelgruppen ist derzeit noch nicht möglich.

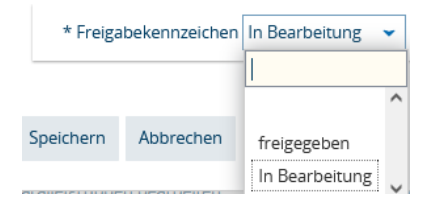

Nach der Freigabe ist dies am Bearbeitungsstatus erkennbar:

| urück Mehr 🕶                 |                                                                         |                            |                                         |                                            | [                                      | Detailansicht (<br>Semesterunat | der Veranstaltung öf<br>Dhängige Veranstaltu | fnen<br>ing ar |
|------------------------------|-------------------------------------------------------------------------|----------------------------|-----------------------------------------|--------------------------------------------|----------------------------------------|---------------------------------|----------------------------------------------|----------------|
| Semester Sommersemester 202  | 2 🗸                                                                     |                            |                                         |                                            |                                        |                                 |                                              |                |
| Semesterabhängige Veranstall | tungen Termine & Räume                                                  | Zeiträume                  | Modulzuordnung                          | Module / Studieng                          | änge Texte für alle P                  | arallelgruppen                  | Externe Systeme                              |                |
| Links Terminplanungsregeln   |                                                                         |                            |                                         |                                            |                                        |                                 |                                              |                |
| Alle Parallelgruppen bear    | beiten                                                                  |                            |                                         |                                            |                                        |                                 |                                              |                |
|                              |                                                                         | ozenunnen/Do               | ozenten bearbeiten                      | Preigabekennze                             | ichen bearbeiten                       |                                 |                                              |                |
| Bearbeitungsstatus Konflikte | Parallelgruppe/Veranstaltur                                             | ng Semester                | ozenten bearbeiten<br>rabhängiger Titel | ∲ <u>Freigabekennze</u><br>Max. SWS<br>Tn. | ichen bearbeiten<br>Verantwortliche/-r | Aktione                         | n                                            |                |
| Bearbeitungsstatus Konflikte | Parallelgruppe/Veranstaltur <u>1. Parallelgruppe</u>                    | ng Semester<br>Test        | ozenten bearbeiten                      | Freigabekennze Max. SWS<br>Tn. 15          | Verantwortliche/-r  Ute Högner         | Aktione                         | n<br>] 🐥 I 🔯 I                               | Ì              |
| Bearbeitungsstatus Konflikte | Parallelgruppe/Veranstaltur <u>1. Parallelgruppe 2. Parallelgruppe </u> | g Semester<br>Test<br>Test | ozenten bearbeiten<br>abhängiger Titel  | Freigabekennze Max. SWS<br>Jn. 15 15       | Verantwortliche/-r Ute Högner N. N.    | Aktioner                        | n<br>) ♣ I ⊠ I<br>) ♣ I ⊠ I                  |                |

## IV. Termine und Räume

### A. Termine anlegen und bearbeiten

Hierzu öffnen Sie die Registerkarte Termine & Räume

| Semester Sommersemester 2022 🗸    | ]                      |           |                |
|-----------------------------------|------------------------|-----------|----------------|
| Semesterabhängige Veranstaltungen | Termine & Räume        | Zeiträume | Modulzuordnung |
| Terminplanungsregeln              |                        |           |                |
| Neuen Termin anlegen              | ninserie(n) bearbeiten |           |                |

Mit **Neuen Termin anlegen** öffnet sich ein Overlay, indem Sie für für jede Parallelgruppe einen oder mehrere Termine anlegen können. Wählen Sie zunächst die Parallelgruppe aus, anschließend den Rhythmus (wöchentlich, Einzel, 14-täglich, Blockveranstaltung oder n.V.) und Uhrzeit. Erster und letzter Termin werden bei wöchentlichen und 14-täglichen entsprechend der Vorlesungszeit zunächst automatisch eingetragen. Sie können aber den Start- oder Endetermin händig anpassen, wenn die Veranstaltung z.B. später beginnen oder früher enden soll.

| Bezu     | szeitraum für neue Termine: Sommersem | ester 2022 (04.04.2022 - 16.07.2022) |     |                   |            |                  |                   |          |
|----------|---------------------------------------|--------------------------------------|-----|-------------------|------------|------------------|-------------------|----------|
| <b>A</b> | Parallelgruppe/Veranstaltung*         | Rhythmus*                            | Tag | Uhrzeit von / bis | Akad, Zeit | Erster Termin am | Letzter Termin am | Erw. Tn. |
|          | <b>~</b>                              | <b>~</b>                             | •   | -                 | •          |                  |                   |          |
| Castala  | 1 Parallelgruppe                      |                                      |     |                   |            |                  |                   |          |
| Speicher | 2. Parallelgruppe                     |                                      |     |                   |            |                  |                   |          |
|          | 3. Parallelgruppe                     |                                      |     |                   |            |                  |                   |          |

Wenn Sie die Termine für alle Parallelgruppen angelegt haben, stehen Ihnen unter Aktionen weitere Bearbeitungsicons pro Parallelgruppe zur Verfügung:

| mester Sommers        | emester   | 2022 👻                 |                                   |                                              |                       |                     |              |                 |          |                                 |
|-----------------------|-----------|------------------------|-----------------------------------|----------------------------------------------|-----------------------|---------------------|--------------|-----------------|----------|---------------------------------|
| mesterabhängig        | e Verans  | taltungen <u>Termi</u> | ne & Räume Zeiträume              | Modulzuordnung                               | Module / Studiengänge | Texte für alle Para | llelgruppen  | Externe Systeme | Links    | Terminplanungsregeln            |
| Neuen Term            | in anlege | n 🔲 Terminserie        | (n) bearbeiten                    |                                              |                       |                     |              |                 |          |                                 |
| . Parallelgrup        | pe: Test  |                        |                                   |                                              |                       |                     |              |                 |          |                                 |
|                       |           |                        |                                   |                                              |                       |                     |              | V               | erantwor | tliche/-r: 💄 Ute Högner         |
| <b>€</b> Konflikte    | Tag       | Uhrzeit von / bis      | Terminserie                       |                                              | Erw. Tn. Ra           | um Anfragestatu     | ıs Durchführ | ende/-r Aktion  | ien      |                                 |
| +                     | Mo (      | 8:00 - 10:00           | ▲ wöchentlich (13<br>04.04.2      | Einzeltermine, 2 Ausfal<br>1022 - 11.07.2022 | ltermine)             |                     |              |                 | E 🖡      | ' <b>L</b> I 🖻                  |
| . Parallelgrup        | pe: Test  |                        |                                   |                                              |                       |                     |              |                 |          |                                 |
|                       |           |                        |                                   |                                              |                       |                     |              |                 | Ver      | antwortliche/-r: <u>N.N.</u>    |
| te Konflikte          | Tag       | Uhrzeit von / bis      | Terminserie                       |                                              | Erw. Tn. Raur         | n Anfragestatus     | Durchführen  | de/-r Aktione   | n        |                                 |
|                       | Sa        | 12:00 - 20:00          | <i>Einzeltermin (1 Ein</i> .<br>0 | zeltermine, 0 Ausfallter<br>19.04.2022       | mine)                 |                     |              |                 |          | I 🚨 I 🗑                         |
| . Parallelgrup        | pe: Test  |                        |                                   |                                              |                       |                     |              |                 |          |                                 |
|                       |           |                        |                                   |                                              |                       |                     |              |                 | Ver      | antwortliche/-r: 🎴 <u>N. N.</u> |
| <b>\$</b> ≣ Konflikte | Tag       | Uhrzeit von / bis      | Terminserie                       |                                              | Erw. Tn. Raum         | Anfragestatus D     | Ourchführend | e/-r Aktioner   | ۱<br>    |                                 |
| +                     | Fr        | 14:00 - 16:00          | 14-täglich (8 Einze<br>08.04.20   | ltermine, 0 Ausfallterm<br>022 - 15.07.2022  | ine)                  |                     |              |                 |          | L I ₪                           |

### Durchführende Dozenten/innen zuordnen

Sind verantwortliche und durchführende Dozenten/innen identisch, tragen Sie sie einfach durch Klick auf den Namen der Verantwortlichen ein:

|                    |          | Verantwortli | iche/-       | N.N.  |
|--------------------|----------|--------------|--------------|-------|
| s Durchführende/-r | Aktionen |              |              |       |
|                    |          | <b>I I I</b> | I 🗑          |       |
|                    |          | Verantwor    | tliche/-r: 🏅 | N. N. |
| ıs Surchführende/- | Aktionen |              |              |       |
| • N. N.            |          | 🖹 I 🕹        | I 🗑          |       |

Sind Verantwortliche und Durchführende nicht identisch, muss die Zuordnung über das Icon

| Durchführende Dozenten/innen bearbeiten   | <b>ě</b> | erfolgen entsprechend der Zuordnung der |
|-------------------------------------------|----------|-----------------------------------------|
| Verantwortlichen Dozenten/innen (s.S. 10) |          |                                         |

•

### B. Raumanfragen stellen

| Möchten Sie eine | n Rau | ım für die Parallelgruppe reservieren, müssen Sie eine Raumanfrage über das Icon |
|------------------|-------|----------------------------------------------------------------------------------|
| Raum zuweisen    |       | stellen. Anschließend werden Ihnen alle noch freien anfragbaren Räume            |
| angezeigt.       |       |                                                                                  |
|                  |       | 2                                                                                |

Wählen Sie einen Raum aus und senden mit **Raum anfragen** die Raumanfrage an die Zentrale Raumverwaltung.

Hinweis: Sollte Ihnen kein freier Raum angezeigt werden und Sie den Hinweis erhalten "Es wurden keine Daten mit diesen Suchkriterien gefunden", ist entweder tatsächlich kein Raum mehr frei oder es scheitert an der Angabe der Sitzplätze (an dieser Stelle wird die Max. Teilnehmerzahl als Voreinstellung übernommen).

| Anzahl Sitzplätze (z.B.: >=10) | >=15 |
|--------------------------------|------|

Löschen Sie diese Voreinstellung und suchen erneut.

Auf der Registerkarte Termine & Räume sehen Sie anschließend den Anfragestatus für jeden Termin, z.B. z.B. für Raumanfrage offen (s. auch Exkurs Seite 15-> Meine Raumanfragen):

| Semesterabhängige Vera | anstaltunger | Termine & Räume Zei      | iträume Modulzuordnu | ng Module / Studiengänge Texte für alle Parallelgru                         | ppen Externe Systeme Link | s Terminplanungs | regeln                         |                  |                         |
|------------------------|--------------|--------------------------|----------------------|-----------------------------------------------------------------------------|---------------------------|------------------|--------------------------------|------------------|-------------------------|
| Reven Termin and       | egeo 🔲 I     | erminserie(n),bearbeiten |                      |                                                                             |                           |                  |                                |                  |                         |
| 1. Parallelgruppe: To  | est          |                          |                      |                                                                             |                           |                  |                                |                  | •                       |
|                        |              |                          |                      |                                                                             |                           | _                |                                | Verantwortliche/ | -r: <u>å Ute Högner</u> |
| <b>‡</b> ≣ Konflikte   | Tag          | Uhrzeit von / bis        | Terminserie          |                                                                             | Erw. Tn. Raum             | , frage, at      | tus Durchführende/-r           | Aktionen         |                         |
| •                      | Мо           | 08:00 - 10:00            |                      | wöchentlich (13 Einzeltermine, 2 Ausfalltermine)<br>04.04.2022 - 11.07.2022 | B 14 🚯                    | ۹.               | <ul> <li>Ute Högner</li> </ul> | 💷 🖻 🏦 I 🚢 I 🗃    |                         |
| 2. Parallelgruppe: To  | est          |                          |                      |                                                                             |                           | 1                |                                | Verantwo         | ntliche/-r: 🎝 N.N.      |
| <b>\$</b> ≣ Konflikte  | Tag          | Uhrzeit von / bis        | Terminserie          |                                                                             | Erw. Tn. Raum             | Infragestatus D  | urch ührende/-r                | Aktionen         |                         |
|                        | Sa           | 12:00 - 20:00            |                      | Einzeltermin (1 Einzeltermine, 0 Ausfalltermine)<br>09.04.2022              |                           | • •              | N.I.                           | 💷 🗈 🖡 I 🔺 I 🗑    |                         |
| 3. Parallelgruppe: To  | est          |                          |                      |                                                                             |                           |                  |                                | Verantwo         | tliche/-r: 🎝 N. N.      |
| t Konflikte            | Tag          | Uhrzeit von / bis        | Terminserie          |                                                                             | Erw. Tn. Raum             | A fragestatus D  | ur hführende/-r                | Aktionen         |                         |
| •                      | Fr           | 14:00 - 16:00            |                      | 14-täglich (8 Einzeltermine, 0 Ausfalltermine)<br>08.04.2022 - 15.07.2022   | ۸7 🚯                      |                  | L.N.                           | 🚥 🖻 🐘 I ᆂ I 🗃    |                         |

Indem Sie auf den Anfragestatus <sup>2</sup> klicken, können Sie die Raumanfrage weiterbearbeiten und unter **Bemerkung** einen **Hinweis für die zentrale Raumverwaltung** hinterlassen:

| Status   | Angefragter Raum | Angefragt für                      | Anfragesteller/-in | Prioritä | Bemerkung | Gestellt am | Aktionen |
|----------|------------------|------------------------------------|--------------------|----------|-----------|-------------|----------|
| <b>~</b> | A 11             | alle Einzeltermine der Terminserie | Hinzmann H.        |          |           | 19.08.2021  | R        |
|          |                  |                                    |                    |          |           |             |          |

Über Grunddaten der Terminserie bearbeiten (unter Aktionen) können Sie Tag und Uhrzeit ändern, allerdings nur solange noch keine Raumanfrage gestellt wurde.

Über können Sie die komplette Terminserie löschen

## C. Einzeltermine bearbeiten

können Sie, indem Sie die Terminreihe über das "Pluszeichen" bei der kompletten Terminserie aufklappen:

|             | 3. Parallelgruppe: | Test |                   |                                                                            |               |                                | • •                                       |
|-------------|--------------------|------|-------------------|----------------------------------------------------------------------------|---------------|--------------------------------|-------------------------------------------|
|             | t Konflikte        | Tag  | Uhrzeit von / bis | Terminserie                                                                | Erw. Tn. Raum | Anfragestatus Durchführende/-r | Verantwortliche/-r: &N.N.                 |
| Komplette   |                    | Fr   | 14:00 - 16:00     | 14-töglich (8 Einzeltermine, 0 Ausfalltermine)<br>08.04.2022 - 15.07.2022. | A7 🗗          | <ul> <li>N.N.</li> </ul>       |                                           |
| Terminserie |                    | Fr   | 14:00 - 16:00     | 08.04.2022                                                                 | A7 🚯          |                                | 26 II 41 1 10                             |
|             |                    | Fr   | 14:00 - 16:00     | 22.04.2022                                                                 | A7 🚯          |                                | 20 1 24 1 26                              |
| ,           |                    | Fr   | 14:00 - 16:00     | 06.05.2022                                                                 | A7 🚯          |                                | 08 III 41 1 100                           |
| Ei          | nzeltermine        | Fr   | 14:00 - 16:00     | 20.05.2022                                                                 | A7 🕞          |                                | 12 B 41 1 15                              |
|             |                    | Fr   | 14:00 - 16:00     | 03.06.2022                                                                 | A7 🕞          |                                | 128 III 44 I 188                          |
|             |                    | Fr   | 14:00 - 16:00     | 17.06.2022                                                                 | A7 🕞          |                                | 19 II 4 1 10                              |
|             |                    | Fr   | 14:00 - 16:00     | 01.07.2022                                                                 | A7 🚯          |                                | 19 👫 🗳 I 🕅                                |
|             |                    | Fr   | 14:00 - 16:00     | 15.07.2022                                                                 | A7 🚯          |                                | 12 II II II II II II II II II II II II II |

Sie können:

Grunddaten eines Termins bearbeiten (solange noch keine Raumanfrage gestellt wurde, können Sie Tag und Uhrzeit ändern)

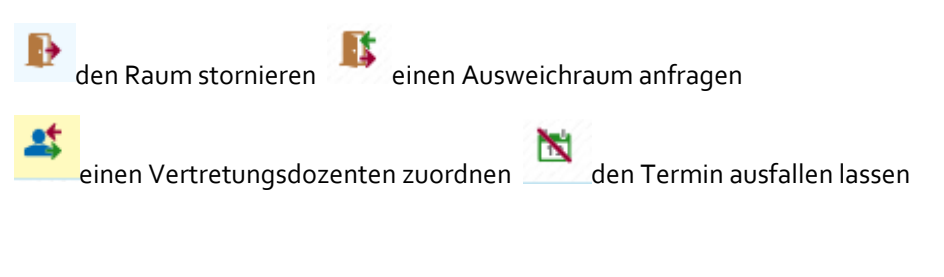

a) Exkurs: Meine Raumanfragen

Über den Menüpunkt **LEHRORGANISATION/Meine Raumanfragen** können Sie sich Ihre Raumanfragen für alle Veranstaltungen nach Semester sortiert ansehen. So müssen Sie nicht jede Veranstaltung einzeln aufrufen, um zu kontrollieren, ob der angefragte Raum zugewiesen wurde:

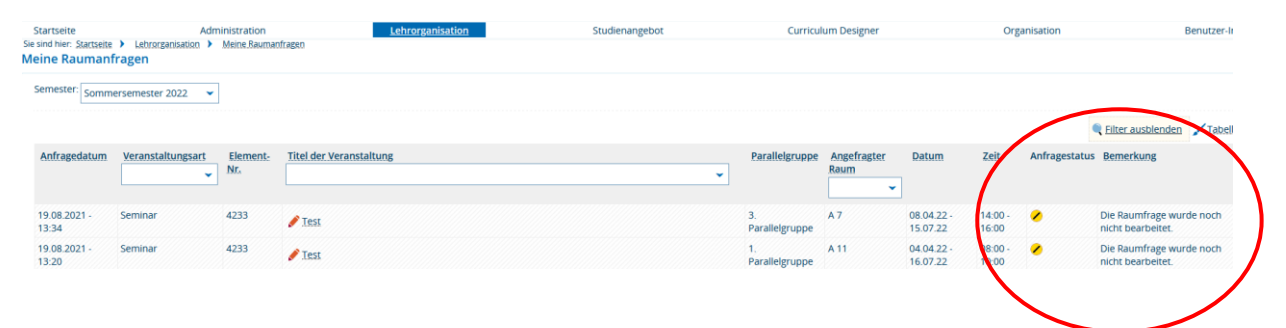

An dieser stelle sehen Sie den Anfragestatus jeder einzelnen Raumanfrage.

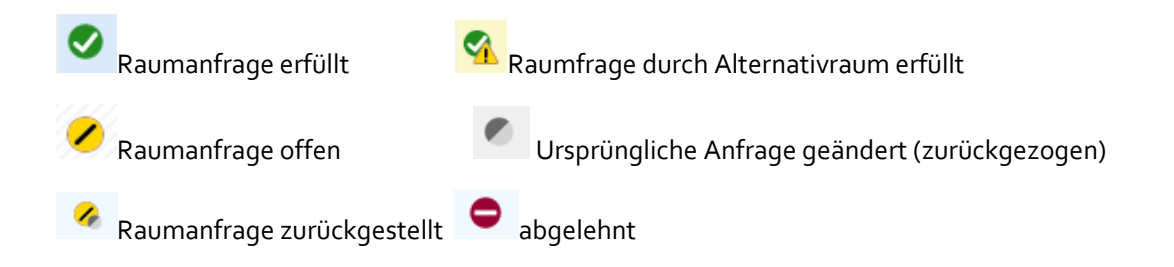

# V. Anmeldefristen zuordnen

Über die Registerkarte **Zeiträume** / *Zeitraumgruppe zuordnen* ordnen Sie einer Veranstaltung die Anmeldeverfahren zu:

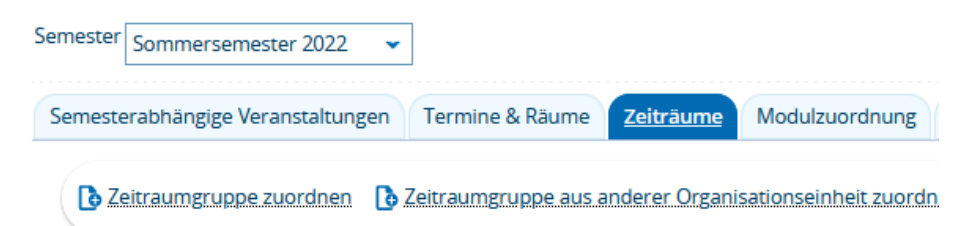

Sie können wählen zwischen

den sog. **Offenen Anmeldeverfahren**, bei denen die Studierenden mit der Anmeldung sofort zugelassen sind und

**Anmeldeverfahren mit anschließender Platzvergabe**, bei der Sie nach der Anmeldung der Studierenden noch eine Platzvergabe durchführen müssen.

Bei den Anmeldeverfahren mit anschließender Platzvergabe haben Sie die Wahl zwischen einem Verfahren **mit** oder **ohne automatische Warteliste**.

Beim Verfahren **mit automatischer Warteliste** müssen Sie die Studierenden nicht mehr händig auf die Warteliste setzen. Treten bereits zugelassene Teilnehmer/innen zurück, rücken automatisch die Teilnehmer/innen mit dem höchsten Rangplatz auf der Warteliste nach. Werden hingegen Teilnehmer/innen aus der Teilnehmerliste vom Department-Admin oder Lehrenden über die Manuelle Platzverteilung storniert, wird kein automatischer Nachrückprozess ausgelöst. Das Nachrücken wird hier erst durch das explizite Betätigen der Funktion **Aus der Warteliste auffüllen** veranlasst.

### Hinweise:

- die ausgewählten Anmeldeverfahren gehören zur SUV und müssen daher nicht jedes Semester neu eingetragen werden.
- Offene Anmeldeverfahren und Anmeldeverfahren mit anschließender Platzvergabe dürfen nicht gemeinsam bei einer Veranstaltung ausgewählt werden. Dies würde zu Fehlermeldungen bei den Studierenden führen und dazu, dass sich kein Studierender anmelden kann.

**Tipp:** erhalten Sie in der manuellen Platzvergabe einer Veranstaltung den Hinweis, dass eine Bearbeitung derzeit nicht möglich ist, z.B. möchten Sie in einer Veranstaltung des vergangenen Semesters noch Änderungen/Ergänzungen an der Teilnehmerlsite vornehmen,

| I Hinweis:                                                                                                    | ×            |
|----------------------------------------------------------------------------------------------------|--------------|
| <ul> <li>Belegungen aus dem Sommersemester 2021<br/>können aktuell nicht bearbeitet werden, da di<br/>Zeitraum vom Typ "Belegungsbearbeitung" fü<br/>ausgewählte Semester derzeit nicht gültig ist.</li> </ul> | er<br>ir das |
|                                                                                                    |              |

dann ergänzen Sie die Zeitraumgruppe *"Teilnehmerbearbeitung ohne Anmeldezeitraum*". Es handelt sich dabei um eine reine Bearbeitungsfrist. Eine Anmeldefrist für Studierende ist nicht damit verknüpft. Nach der Zuordnung haben Sie wieder Zugriff auf die Teilnehmerlisten.

# VI. Modulzuordnung

In der Veranstaltungsbearbeitung öffnen Sie die Registerkarte **Modulzuordnung** (die Registerkarte Module/Studiengänge hat eine reine Anzeigefunktion).

| Veranstaltungsbearbeitung                                                                                                    |                                      |
|----------------------------------------------------------------------------------------------------|--------------------------------------|
| Modulzuordnung   12345678   Vorlesung                                                                                          |                                      |
| Zurück Mehr 🕶                                                                                                    |                                      |
| Semester Sommersemester 2022                                                                                                   |                                      |
| Semesterabhängige Veranstaltungen Termine & Räume Zeiträu                                                                      | Modulzuordnung Module / Studiengänge |
| Neue Parallelgruppe/Veranstaltung anlegen     Parallelgruppe     Alle Parallelgruppen bearbeiten     Verantwortliche Dozentinr | en/Veranstaltungen kopieren          |
|                                                                                                    | × ·····                              |
| Bearbeitungsstatus Konflikte Parallelgruppe/Veranstaltung                                                                      | Semesterabhängiger Titel             |
| (reigegeben)                                                                                                    | Modulzuordnung                       |

Sofern bereits Module zugewiesen sind, werden Ihnen diese mit der dazugehörigen Prüfungsordnung angezeigt.

Über das Icon **Neues Modul zuordnen** können Sie weitere Module zuordnen

| Semesterabhängige Ver | anstaltungen   | Termine & Räume     | Zeiträume | Modulzud | ordnung | Module / Studiengänge     | Texte für al  |
|-----------------------|----------------|---------------------|-----------|----------|---------|---------------------------|---------------|
| Con "Modul zuoro      | Inen" verwende | en 🚺 Neues Modul    | zuordnen  | >        |         |                           |               |
|                       |                |                     |           |          |         |                           |               |
| Elementnummer         | Veranstaltu    | ngsgruppe/Modul/Ko  | onto 🔺    | Тур      | Zug     | gehörige Prüfungsordnung  | ;en           |
| BA3KUG2200            | EINFÜHRUNG     | G IN DIE KUNSTGESCH | HICHTE I  | Mod      | lul 🔹   | Bachelor (2F H) Kunstgesc | hichte (2013) |

Sie können nun aus der angezeigten Liste ein oder mehrere Modul(e) auswählen, indem Sie die Checkbox anhaken und über den Button **Zuordnungen aktualisieren** das bzw. die Modul(e) zuordnen.

| Bere   | its ausgewählt (1) | ✓ Alle.auswählen XAuswahl.löschen    |       |
|--------|--------------------|--------------------------------------|-------|
| Gefund | lene Module / Ko   | nten (63 Ergebnisse)                 |       |
|        | Nummer             | Titel                                | Тур   |
|        | BA3KUG209          | BA-ABSCHLUSSARBEIT KUNSTGESCHICHTE   | Modul |
|        | BA3KUG2211         | BA-ABSCHLUSSARBEIT KUNSTGESCHICHTE   | Modul |
|        | MA3KUG2011         | BILDWISSENSCHAFT I                   | Modul |
|        | MA3KUG2012         | BILDWISSENSCHAFT II                  | Modul |
|        | MARKIG2003         | DENKMALPELEGE IN THEORIE LIND PRAYIS | Modul |

Wenn die Liste sehr lang ist, empfiehlt es sich nach dem Modul zu suchen, entweder über das Feld Nummer nach dem Modulkürzel oder über das Feld Titel nach dem Modulnamen

| Grunddaten |        |            |
|------------|--------|------------|
|            | Nummer | BA3KUG2400 |
|            | Titel  |            |

Haken Sie auch hier das Modul an und wählen Zuordnungen aktualisieren

| Gefunde   | ene Module / Kor | nten (1 Ergebnis | sse)                                |
|-----------|------------------|------------------|-------------------------------------|
|           | Nummer           |                  | Titel                               |
|           | BA3KUG2400       |                  | EINFÜHRUNG IN DIE KUNSTGESCHICHTE I |
| $\smile$  |                  |                  |                                     |
|           |                  |                  |                                     |
| Zuordnung | en aktualisieren | Abbrechen        |                                     |

Anschließend werden Ihnen die zugeordneten Module und zugehörigen Prüfungsordnungen angezeigt:

| Elementnummer | Veranstaltungsgruppe/Modul/Konto 🔺  | Тур   | Zugehörige Prüfungsordnungen                               | Eindeutige Bezeichnung Prüfungsordnung |
|---------------|-------------------------------------|-------|------------------------------------------------------------|----------------------------------------|
| BA3KUG2200    | EINFÜHRUNG IN DIE KUNSTGESCHICHTE I | Modul | Bachelor (2F H) Kunstgeschichte (2013)                     | • 68 092 - - H 2013                    |
| BA3KUG2400    | EINFÜHRUNG IN DIE KUNSTGESCHICHTE I | Modul | <ul> <li>Bachelor (2F N) Kunstgeschichte (2013)</li> </ul> | • 68 092 - - N 2013                    |

Module und Studiengänge sind in PORTA den Fächern zugeordnet, daher kann es sein, dass Sie **ein Modul nicht sofort finden** bzw. Ihnen werden bei der Zuordnung **keine Module angezeigt**. Dies ist dann der Fall, wenn die Veranstaltung einer Professur zugeordnet ist. Löschen Sie in dem Fall bei der Modulzuordnung die voreingestellte Organisationseinheit

| Struktur                 | $\otimes$ |                 |                | runddaten          |
|--------------------------|-----------|-----------------|----------------|--------------------|
| Organisationseinheit = 🗸 |           |                 | ner            | Nummer             |
| m Prof.                  |           |                 | ītel           | Titel              |
| Studiengang = 👻          |           |                 | ntar           | Kurzkommentar      |
| 🔲 Kein Elternelement     | •         | <b>~</b>        | itus = 👻       | Bearbeitungsstatus |
|                          | •         | ~               | Typ = 👻        | Тур                |
| -                        |           |                 |                |                    |
| Suche speichern          | v         | Hilfe zur Suche | n zurücksetzen | ichen Eingaben zu  |

und gehen dann wie oben beschrieben vor.

So können Sie auch bei einer **fächerübergreifenden Veranstaltung** Module anderer Studiengänge oder anderer Organisationseinheiten zuordnen:

löschen Sie die voreingestellte Organisationseinheit und suchen entweder nach dem Modulkürzel oder Modulnamen oder nach dem Studiengang und ordnen anschließend die Module zu.

Kennen Sie weder das genaue Modulkürzel noch den genauen Modulnamen, können Sie sich über das Feld Studiengang auch **alle Module eines Studiengangs anzeigen** lassen. Hierzu müssen Sie nicht den kompletten Namen eingeben, einige Buchstaben genügen und Sie erhalten eine Liste zur Auswahl angezeigt:

| Nummer                            |         |                     |     | Organisationseinheit | - | . *    |                                               |
|-----------------------------------|---------|---------------------|-----|----------------------|---|--------|-----------------------------------------------|
| The                               |         |                     |     | Studiengang          |   |        | 200                                           |
| Kurzkommentar                     |         |                     |     | 1                    |   | 1      | It Bachelor (1F) Angewandte Geographie (2007) |
| Bearbeitungsstatus                |         |                     | 0   |                      | / |        | Bachelor (1F) Angewandte Geographie (2012)    |
| Typ                               |         |                     | 0   |                      |   |        | Bachelor (1F) Angewandte Geoinformatik (2007) |
| 1.51                              |         | 1                   | 272 |                      |   |        | Bachelor (1F) Angewandte Geoinformatik (2012) |
|                                   |         |                     |     |                      |   |        | Bachelor (1F) Angewandte Geoinformatik (2013) |
| hen Eingaben zurücksetzen         | ФH      | fe zur Suche        |     | Suche speichern      |   |        | Bachelor (1F) BloGeo-Analyse (2007)           |
|                                   |         |                     |     |                      | 1 |        | Bachelor (1F) Geoarchäologie (2007)           |
|                                   |         |                     |     |                      |   | $\sim$ | Bachelor (1F) Geoarchaologie (2013)           |
| ereits ausgewählt. (3) 🛛 🖌 Alle a | uswahle | n X Auswahl löschen |     |                      |   |        | Barralot (15) Generative (2021)               |

Wählen Sie den entsprechenden Studiengang aus und nach dem Klick auf den Button **Suchen** werden Ihnen die Module zur Auswahl angezeigt.

Hinweise:

- Die Module gehören zur Semester**un**abhängigen Veranstaltung und müssen daher nicht in jedem Semester neu zugeordnet werden.
- Über <u>studocs.uni-trier.de</u> gelangen Sie zu den Studienverlaufplänen der einzelnen Fächer. Hier ist festgehalten, welche Module zu welchen Veranstaltungen gehören.

# VII. Registerkarte Texte für alle Parallelgruppen

Hier können Sie Texte für eine Veranstaltung bezogen auf ein bestimmtes Semester *für alle Parallelgruppen* erfassen. Nach dem Öffnen der Registerkarte und Klick auf **Bearbeiten** eines Textfeldes öffnet sich ein Overlay mit zwei Spalten: in der Spalte **Semesterabhängiger Text** können Sie nun den Text für die ausgewählte semesterabhängige Veranstaltung erfassen.

| Semesterabhängiger Text                                                   | Semesterunabhängiger Text                                                                                                    |
|---------------------------------------------------------------------------|----------------------------------------------------------------------------------------------------|
| Quellcode     B I <u>U</u> S × <sub>e</sub> × <sup>e</sup> I <sub>x</sub> | $\textcircled{\begin{tabular}{c c c c c } \hline \begin{tabular}{c c c c } \hline \begin{tabular}{c c c c } \hline \begin{tabular}{c c c c } \hline \begin{tabular}{c c c c } \hline \begin{tabular}{c c c c } \hline \begin{tabular}{c c c } \hline \begin{tabular}{c c c } \hline \begin{tabular}{c c c } \hline \begin{tabular}{c c c } \hline \begin{tabular}{c c c } \hline \begin{tabular}{c c c } \hline \begin{tabular}{c c c } \hline \begin{tabular}{c c } \hline \begin{tabular}{c c } \hline tab$ |
| ]= :=   = = =   <u>A</u> • [A•   © ©     [3]                              |                                                                                                    |
| Anmeldungen nur über PORTA                                                |                                                                                                    |
|                                                                           |                                                                                                    |
|                                                                           |                                                                                                    |

Der Text wird anschließend auf der Detailansicht der Veranstaltung ausgegeben:

| Grunddaten           | Parallelgruppen / Termine | Vorlesungsverzeichnis            | Module / Studiengänge        |
|----------------------|---------------------------|----------------------------------|------------------------------|
| Titel                |                           | Test                             |                              |
| Nummer               |                           | 4233                             |                              |
| Organisationseinheit |                           | Anglistik (Verantwork)           | tlicher)                     |
|                      |                           | Anmeldeinform<br>Anmeldungen nur | <b>ationen</b><br>über PORTA |

Hinweis: liegt für die Veranstaltung zusätzlich ein semesterunabhängiger Text vor, so wird dieser in der Anzeige durch den semesterbezogenen Text übersteuert.

### VIII. Registerkarte Links

Auf der Registerkarte LINKS können Sie einen Link, z.B. zur Homepage des Faches, setzen.

Nach Öffnen der Registerkarte öffnet sich ein Overlay indem Sie den Link und die passende Beschreibung eintragen

| Beschreibung                             | Uni-Hompage   | * URL | https://www.uni-trier.de/ |
|------------------------------------------|---------------|-------|---------------------------|
|                                          |               |       | <i>"</i>                  |
| L. L. L. L. L. L. L. L. L. L. L. L. L. L | Übersetzen: 🔤 |       |                           |

Der Link wird ebenfalls auf der Detailansicht der Veranstaltung ausgegeben:

| Semester Winte | ersemester 2021/2 | 2 💌                   |                                                  |                       |                    |                   |   |
|----------------|-------------------|-----------------------|--------------------------------------------------|-----------------------|--------------------|-------------------|---|
| Grunddaten     | Parallelgruppen   | / Termine             | Vorlesungsverzeichnis                            | Module / Studiengänge |                    |                   |   |
| Titel          | ٦                 | Test                  |                                                  |                       | Veranstaltungsart  | Seminar           |   |
| Nummer         | 4                 | 4233                  |                                                  |                       | Angebousnaufigkeit | in jedem Semester |   |
| Organisationse | inheit            | Anglistik             | (Verantwortlicher)                               |                       | Links              | Uni-Hompage       | > |
|                |                   | <b>Anme</b><br>Anmelo | <b>ldeinformationen</b><br>dungen nur über PORTA |                       |                    |                   | 0 |

# IX. Detailansicht einer Veranstaltung

Die Detailansicht erreichen Sie immer über das "Lupe"- Icon

Detailansicht der Veranstaltung öffnen oder

Hier finden Sie in ausführlicher Form alle Informationen zu einer Veranstaltung und als Bearbeiter/-in kann man über **Veranstaltung bearbeiten**, **Manuelle Platzverteilung** oder **Zulassungen verschieben** wieder zur jeweiligen Bearbeitung wechseln.

Die Detailansicht teilt sich in verschiedene Registerkarten auf:

**Grunddaten**: Auf dieser Registerkarte werden die Grunddaten wie Titel, Nummer, anbietende Organisationseinheit, Angebotshäufigkeit, Zeiträume sowie die Beschreibungstexte zu der Veranstaltung angezeigt. Unter Zeiträume werden dabei sämtliche Belegungszeiträume angezeigt, welche für die aktuelle Veranstaltung und das ausgewählte Semester gültig sind. Über den Link *Alle zugeordneten Zeiträume* kann man sich alle zugeordneten Zeiträume anzeigen lassen.

**Parallelgruppen/Termine**: Wenn Termindaten zu der Veranstaltung bekannt sind, werden diese in tabellarischer Form angezeigt, aufgeteilt nach den Parallelgruppen. Zu jeder Parallelgruppe erhalten Sie unterhalb des Namens eine Übersicht zu *Anzahl der Semesterwochenstunden*, der maximalen *Anzahl der Teilnehmer/-innen*, die *Lehrsprache* und die *verantwortliche Dozentin/den verantwortlichen Dozenten*.

Gibt es Änderungen an einem Einzeltermin in der jeweiligen Parallelgruppe, wird vor der Spalte Wochentag ein Warn-Symbol angezeigt. Über **Einzeltermine anzeigen** öffnet sich die Übersicht der Einzeltermine einer Parallelgruppe. Diese sind chronologisch geordnet. In dieser Ansicht sind Änderungen bei einzelnen Terminen wie folgt hervorgehoben:

- Ausfallende Termine werden in allen Spalten hervorgehoben, durchgestrichen und mit dem Icon "fällt aus" versehen.
- **Raumänderungen** werden hervorgehoben, mit einem Warn-Symbol versehen und im Mouseover wird der ursprüngliche Raum angezeigt.
- Gibt es für einen Termin eine Vertretungsdozentin/einen Vertretungsdozenten ist der Name in der Spalte Vetretungsdozent/-in eingetragen.
- Gibt es für einen Termin eine Änderung der **Uhrzeit**, wird die geänderte Uhrzeit in den Spalten *Beginn* und *Ende* hervorgehoben, mit Warn-Symbolen versehen und im Mouseover werden die ursprünglichen Zeiten angezeigt.
- Gibt es für einen Termin eine **Datumsänderung**, wird die Änderung in den Spalten *Wochentag* und *Datum* hervorgehoben, mit Warn-Symbolen versehen und im Mouseover werden der ursprüngliche Wochentag und das ursprüngliche Datum angezeigt.
- Hier wird der QR-Code zur Kontaktnachverfolgung für jeden Termin ausgegeben

**Vorlesungsverzeichnis**: Auf dieser Registerkarte wird angezeigt, an welchen Stellen die aktuelle Veranstaltung im Vorlesungsverzeichnis zu finden ist.

**Module/Studiengänge**: Es werden die Module und Studiengänge angezeigt, denen die Veranstaltung zugeordnet ist.

Berichte: Hier kann ein Datenkontrollblatt der Veranstaltung erstellen werden.

## X. Berichte

### A. Datenkontrollblatt einer Veranstaltung

Über **Detailansicht / Berichte** können Sie sich ein Datenkontrollblatt einer Veranstaltung ausgeben lassen.

| Detailansicht      |                             |                            |                       |            |                           |                            |                                            |
|--------------------|-----------------------------|----------------------------|-----------------------|------------|---------------------------|----------------------------|--------------------------------------------|
| LANG 301 British 0 | Cultural Studies   12251161 | Veranstaltung              |                       |            |                           |                            |                                            |
| Zurück 🖉           |                             |                            |                       | 🖶 Berichte | ✦Manuelle_Platzverteilung | 🖋 Veranstaltung bearbeiten | Semesterunabhängige Veranstaltung anzeiger |
| Semester Winter    | rsemester 2021/22 👻         |                            |                       |            |                           |                            |                                            |
| Grunddaten         | Parallelgruppen / Termine   | Vorlesungsverzeichnis      | Module / Studiengange | 2          |                           |                            |                                            |
| Titel              | LANG 30                     | 1 British Cultural Studies |                       | V          | eranstaltungsart          | Sprachpraktische Übung     |                                            |
| Kurztext           | LANG 30                     | 1 British Cultural Studies |                       | A          | ngebotshäufigkeit         | nur im Wintersemester      |                                            |
| Langtevt           | LANG 30                     | 1 British Cultural Studies |                       | SI         | NS                        | 20                         |                                            |

# B. PDF Datei mit Veranstaltungen einer Organisationseinheit oder Lehrenden

Über **LEHRORGANISATION / Veranstaltungen / Veranstaltungen bearbeiten** können Sie sich einen Ausdruck über alle Lehrveranstaltungen eines Faches oder von einer/m oder mehreren Lehrenden erstellen.

Treffen Sie über Organisationseinheit oder Dozenten/Dozentinnen Ihre Auswahl

| Veransta | altungen bearbeite                                         | n                    |                 |         |        |                        |             |    |
|----------|------------------------------------------------------------|----------------------|-----------------|---------|--------|------------------------|-------------|----|
| Suchen   | Eingaben zurücksetzen 🍳 Enweiterte Suche 🛈 Hilfe zur Suche |                      |                 | Suchset |        | 👻 🖧 Suchset hinzufügen |             |    |
| Grundda  | iten                                                       |                      |                 |         | Dozent | Ort und Termine        |             |    |
| Se       | emesterabhängiger Titel                                    | L                    |                 |         |        | Dozenten/Dozentinnen   |             |    |
|          | Nummer                                                     |                      |                 |         |        |                        | → Auswählen |    |
|          | Semester                                                   | Wintersemester 2021  | -               |         |        | Raum                   | = 👻         |    |
|          | Veranstaltungsart                                          | = 👻                  |                 | - O     |        |                        | → Auswählen |    |
|          |                                                            |                      |                 |         |        | Veranstaltungsdatum    |             | 12 |
| Struktur | Organisationseinheit                                       |                      |                 |         |        |                        |             |    |
|          | Organisationsemment                                        | → Auswählen          |                 |         |        |                        |             |    |
| Ľ        | Studiengang                                                | - *                  |                 |         |        |                        |             |    |
|          |                                                            | → Auswählen          |                 |         |        |                        |             |    |
| Suchen   | Eingaben zurücksetze                                       | n 🔍 Erweiterte Suche | Hilfe zur Suche |         |        |                        |             |    |

Hinweis: bei der Auswahl einer Organisationseinheit darauf achten, dass Sie **Auswahl mit Unterelementen** anhaken und wählen anschließend Auswahl übernehmen.

| Auswahl übernehmen Zurück ohne Änderung der Auswahl |                            |                                                       |  |  |  |  |
|-----------------------------------------------------|----------------------------|-------------------------------------------------------|--|--|--|--|
| Auswahl                                             | Auswahl mit<br>Unterelemen | ten                                                   |  |  |  |  |
|                                                     | Organisationseinheiten     |                                                       |  |  |  |  |
|                                                     |                            | - Universität Trier                                   |  |  |  |  |
|                                                     |                            | - Fachbereiche                                        |  |  |  |  |
|                                                     |                            | - Fachbereich I                                       |  |  |  |  |
|                                                     |                            | Dekanat FB I                                          |  |  |  |  |
|                                                     |                            | <ul> <li>Gleichstellungsbeauftragte/r FB I</li> </ul> |  |  |  |  |
|                                                     |                            | + Gremien des FB I                                    |  |  |  |  |
|                                                     |                            | + Forschungszentren und Institute des FB I            |  |  |  |  |
|                                                     | 8                          | + Erziehungs- und Bildungswissenschaften              |  |  |  |  |
|                                                     |                            | - Philosophie                                         |  |  |  |  |
|                                                     |                            | + Einrichtungen Philosophie                           |  |  |  |  |
|                                                     |                            |                                                       |  |  |  |  |

Im Anschluss starten Sie die **Suche** entsprechend der Voreinstellung. Hier im Beispiel alle Veranstaltungen der Philosophie im WiSe 2021:

| Veransta | iltungen bearbeite     | n            |                 |             |                   |     |               |
|----------|------------------------|--------------|-----------------|-------------|-------------------|-----|---------------|
| Suchen   | Eingaben zurücksetzer  | n 🍳 <u>I</u> | rweiterte Suche | <b>()</b> I | lilfe zur Suche   |     | Suchset       |
| Grundda  | ten                    |              |                 |             |                   |     | Dozent, Ort u |
| Se       | mesterabhängiger Titel |              |                 |             |                   |     | Dozei         |
|          | Nummer                 |              |                 |             |                   |     |               |
|          | Semester               | Winter       | semester 2021   | ~           |                   |     |               |
|          | Veranstaltungsart      | =            | -               |             |                   | ~ O |               |
| Struktur |                        |              |                 |             |                   |     | Veri          |
|          | Organisationseinheit   | = •          | •               |             |                   |     |               |
|          |                        |              | Philosophie     | e (inkl.    | Unterelemente)    |     |               |
|          |                        |              | → Auswahl är    | ndern       | X Auswahl löschen |     |               |
|          | Studiengang            | =            | -               |             |                   |     |               |

Über dieses Suchergebnis können Sie sich eine pdf-Datei mit der Liste der Veranstaltungen ausgeben lassen, indem Sie die Drop-Down-Box bei **Auftrag ausführen** öffnen und *Liste der Veranstaltungen* auswählen

| Neue Suche                               | Suche ändern                                                                                                   | 🔹 📴 🖪 🐼 Auftrag aus                                                                                                    | führen v                                                                                                    |                                                                                      |                                                |                                                             |                                     |                |                  |          |             |
|------------------------------------------|----------------------------------------------------------------------------------------------------|----------------------------------------------------------------------------------------------------|----------------------------------------------------------------------------------------------------|--------------------------------------------------------------------------------------|------------------------------------------------|-------------------------------------------------------------|-------------------------------------|----------------|------------------|----------|-------------|
| Suchbegriff/-                            | -e: Semester: WiSe                                                                                             | 2021 : Orgenationse CSV-Export                                                                                                    |                                                                                                    |                                                                                      |                                                |                                                             |                                     |                |                  |          |             |
| Gefundene V                              | /e                                                                                                    | Liste der Ver                                                                                                    | anstaltungen                                                                                                    |                                                                                      |                                                | ۹                                                           | Filter ausble                       | enden          | Tab              | elle anp | assen       |
| <b>.</b>                                 | Nummer                                                                                                    | Titel der anstall Xml-Export                                                                                                    | Liste der Ver                                                                                                    | anstaltungen<br>(Verantwortliche/r)                                                  | Dozent/in<br>(Durchführende/r)                 | Organisationseinheit                                        | Aktionen                            |                |                  |          |             |
| 😼 😥 🔹                                    | 11300531                                                                                                    | Aristoteles                                                                                                    | Hauptseminar                                                                                                    | Dr. phil. Manfred Kugelstadt                                                         | Dr. phil. Manfred Kugelstadt                   | Philosophie                                                 | 😼 😥                                 | 1 (2           | 1 🔍              | 1₽       | 4           |
| 🕫 🔯 ·                                    | 11300903                                                                                                    | Berkeley: Abhandlung über die<br>Prinzipien der menschlichen                                                                                                    | Proseminar                                                                                                    | Dr. phil. Manfred Kugelstadt                                                         | Dr. phil. Manfred Kugelstadt                   | Philosophie                                                 | <b>1</b>                            | 1 6            | t 🔍              | i ¢      | 4           |
| Liste                                    | der Veranst                                                                                                    | altungen 🗸 🕥 Sta                                                                                                    | T                                                                                                    |                                                                                      |                                                |                                                             |                                     |                |                  |          |             |
| wird di<br>113005                        | e Datei g<br><sup>31 Aristoteles</sup>                                                                         | (Hauptseminar) - SWS                                                                                                    |                                                                                                    |                                                                                      |                                                |                                                             |                                     |                |                  |          |             |
| wird di                                  | e Datei g<br>31 Aristoteles<br>Donnerstag<br>MA1PHI2201                                                        | eneriert:<br>(Hauptseminar) - SWS<br>18:00 20:00 wöchentlich<br>, MA1PHI2204, MA1PHI2400, MA1                                                                                                    | 28.10.2021 - 10.02 2<br>PHI2402, MA1PHI2502, I<br>-                                                                    | 022 B 14 Manfr<br>MA1PHI2610                                                         | ed Kugelstadt                                  | Aristoteles: Ül                                             | per die Seele                       | e (De A        | nima)            |          |             |
| wird di                                  | e Datei g<br>31 Aristoteles<br>Donnerstag<br>MA1PHI2201                                                        | eneriert:<br>(Hauptseminar) - SWS<br>18:00 20:00 wöchentlich<br>, MA1PHI2204, MA1PHI2400, MA1<br>Phängiger Titel                                                                                           | 28.10.2021 - 10.02.2<br>PHI2402, MA1PHI2502, I<br>ien der menschlic                                                    | 022 B 14 Manfr<br>MA1PHI2610<br>hen Erkenntnis (Proser                               | ed Kugelstadt<br>ninar) - SWS                  | Aristoteles: Ül                                             | erabha                              | e (De A        | <sup>nima)</sup> | Tite     |             |
| wird di<br>113005<br>M<br>Seme           | e Datei g<br>31 Aristoteles<br>Donnerstag<br>MA1PHI2201<br>esterunab<br>Freitag<br>BA1PHI2205                  | eneriert:<br>(Hauptseminar) - SWS<br>18:00 20:00 wöchentlich<br>, MA1PHI2204, MA1PHI2400, MA1<br>bhängiger Titel<br>10:00 12:00 wöchentlich<br>, BA1PHI2208, BA1PHI2402, BA1P                              | 28.10.2021 - 10.02.2<br>PHI2402, MA1PHI2502, I<br>Jien der menschlic<br>29.10.2021 - 11.02.2<br>HI2506, BA1PHI2606, B/ | 022 B 14 Manfr<br>MA1PHI2610<br>hen Erkenntnis (Proser<br>022 C 1 Manfr<br>41PHI2706 | ed Kugelstadt<br>ninar) - SWS<br>ed Kugelstadt | Aristoteles: Ül<br>Semestu<br>Berkeley: Abh<br>menschlichen | erabha<br>andlung übe<br>Erkenntnis | e (De A        | nima)<br>iger    | Tite     | -<br>-<br>2 |
| wird di<br>113005<br>M<br>Seme<br>113008 | e Datei g<br>31 Aristoteles<br>Donnerstag<br>MA1PHI2201<br>esterunab<br>Freitag<br>BA1PHI2205<br>04 Descartes: | eneriert:<br>(Hauptseminar) - SWS<br>18:00 20:00 wöchentlich<br>, MA1PHI2204, MA1PHI2400, MA1<br>Dhängiger Titel<br>10:00 12:00 wöchentlich<br>, BA1PHI2208, BA1PHI2402, BA1P<br>Meditationen (Proseminar) | 28.10.2021 - 10.02.2<br>PHI2402, MA1PHI2502, I<br>jien der menschlic<br>29.10.2021 - 11.02.2<br>HI2506, BA1PHI2606, B/ | 022 B 14 Manfr<br>MA1PHI2610<br>hen Erkenntnis (Proser<br>022 C 1 Manfr<br>A1PHI2706 | ed Kugelstadt<br>ninar) - SWS<br>ed Kugelstadt | Aristoteles: Ül<br>Semestu<br>Berkeley: Abh<br>menschlichen | erabha<br>andlung übe<br>Erkenntnis | e (De A<br>äng | nima)<br>iger    | Tite     | -<br>2      |

Hinweis: Möchten Sie eine bestimmte Suche öfter verwenden können Sie sich hierzu ein *Suchset* anlegen (s. XIII b).

# XI. Manuelle Platzvergabe

Um bei einer Veranstaltung eine automatische Platzvergabe durchführen zu können, muss 1) auf der Registerkarte **Zeiträume** ein entsprechendes Anmeldeverfahren ausgewählt sein

(Anmeldeverfahren - Ende des Vorsemesters Termin 1 usw. oder Anmeldeverfahren - Ende des Vorsemesters Termin 1 mit automatischer Warteliste usw.)

2) und es muss eine *Maximale Teilnehmerzahl* für jede Parallelgruppe festgelegt sein.

Diese tragen Sie in der Veranstaltungsbearbeitung auf der Registerkarte **Semesterabhängige Veranstaltung** unter Aktionen **Grunddaten der Parallelgruppe bearbeiten** ein. Es öffnet sich ein Overlay, in dem Sie die Maximale Teilnehmerzahl pro Parallelgruppe eintragen (s. S. 9). Über die Registerkarte **Alle Parallelgruppen bearbeiten** können Sie die Maximale Teilnehmerzahl für alle Parallelgruppen auf einmal eingeben.

# A. Ablauf einer Automatischen Platzverteilung

Rufen Sie die Veranstaltung auf, z.B. über LEHRORGANSATION/Veranstaltungen bearbeiten oder über VERANSTALTUNGEN MEINER ORGANISATIONSEINHEIT – Detailansicht

und wählen dort die Manuelle Platzverteilung über das entsprechende Icon aus

✓ Manuelle Platzverteilung bzw.

Wenn Sie möchten, dass die Studierenden die Ergebnisse der Platzzuteilung nicht sofort sehen, klicken Sie in der Manuellen Platzverteilung auf den Button **Ergebnisse sperren.** Die Studierenden erhalten in dem Fall bei der Veranstaltung die Statusmeldung "In Bearbeitung" (s. Anhang / letzte Seite).

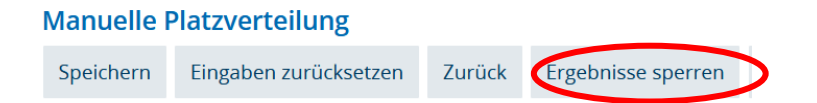

Die Ergebnisse zu sperren macht dann Sinn, wenn Sie nach der automatisierten Platzvergabe evtl. noch händig Korrekturen an den Zulassungen vornehmen möchten.

Wenn Sie später die Bearbeitung abgeschlossen haben, können Sie die Ergebnisse freigeben:

### Manuelle Platzverteilung

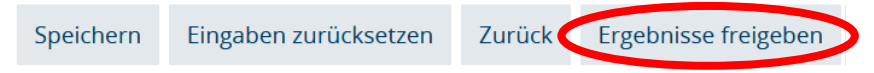

### Um die automatisierte Platzverteilung zu starten, wählen Sie **Veranstaltung in das Verteilungsverfahren** *übernehmen*

Veranstaltung: Seminar 12251194 Manuelle Platzvergabe (Wintersemester 2021)

| 🗲 Zulassi | ungen verschieben   | ✤ Einzelbearbeitung < | Veranstaltung in das Verteilungsverfahren übernehmen |
|-----------|---------------------|-----------------------|------------------------------------------------------|
| Semester  | Wintersemester 2021 | I 👻                   |                                                      |

Es stehen drei Verfahren zur Auswahl. Wenn das Semester der Studierenden keine Rolle spielt, wählen Sie das **Standardverfahren** aus

#### Bitte wählen Sie ein Verteilverfahren

- → Platzvergabe niedrige FS bevorzugt Platzvergabe Termin 1 WiSe 21/22 niedrige FS bevorzugt
- → Standard Platzvergabe Platzvergabe Termin 1 WiSe 21/22
- → Platzvergabe höhere FS bevorzugt Platzvergabe Termin 1 WiSe 21/22 höhere FS bevorzugt

Im nächsten Schritt starten Sie das Verteilungsverfahren über Verteilungsverfahren starten

| 🚖 Bitte wählen Sie die auszuführenden Arbeitsschritte.                                       |                             |     |  |  |  |  |  |
|----------------------------------------------------------------------------------------------|-----------------------------|-----|--|--|--|--|--|
| Weitere Veranstaltungen suchen Weitere Prüfungen suchen Neues Verteilungsverfahren auswählen |                             |     |  |  |  |  |  |
| → Verteilungsverfahren starter                                                               | Alle freigeben 🔆 Alle speri | ren |  |  |  |  |  |
| Standard Platzvergabe - Platzv                                                               | vergabe Termin 1 WiSe 21/   | 22  |  |  |  |  |  |

Je nach Anzahl der Gruppen und Anmeldungen kann die Verteilung ein wenig Zeit in Anspruch nehmen. Der aktuelle Stand wird Ihnen immer angezeigt.

Wenn die Auslosung beendet ist, wählen Sie den Button Zurück

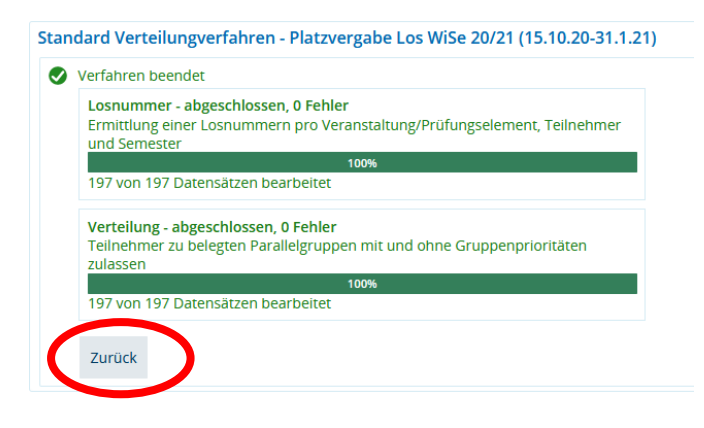

Um sich das Ergebnis anzusehen, rufen Sie die Manuelle Platzverteilung auf

| Standard Verteilungv                                                   | verfahren - Platzvergabe Los W                                                      | iSe 20/21 (15.10.20-31.1.21)                                                            |                                                          |
|------------------------------------------------------------------------|-------------------------------------------------------------------------------------|-----------------------------------------------------------------------------------------|----------------------------------------------------------|
| (Wintersemester 2020)                                                  |                                                                                     |                                                                                         |                                                          |
| Losnummer - Ermittle     Verteilung - Teilnehm     Zusammengestellte E | ung einer Losnummern pro Veranst<br>ner zu belegten Parallelgruppen mit<br>Elemente | altung/Prüfungselement, Teilnehmer und Semester<br>und ohne Gruppenprioritäten zulassen |                                                          |
|                                                                        |                                                                                     |                                                                                         | ✓ Tabelle anpassen                                       |
| Auswahl                                                                | Nummer                                                                              | Titel                                                                                   | Aktionen                                                 |
|                                                                        | 12345678                                                                            | Manuelle Platzvergabe                                                                   | ↔ ြ₀                                                     |
| Ausgewählte Elemente                                                   | ✓ Contention ✓ Alle australia                                                       | vählen OAuswahl zurücksetzen                                                            | Suchergebnis: 1 Ergebnis   Zeilen pro Seite (Max:300) 50 |

In der Manuellen Platzverteilung können Sie noch händig Korrekturen vornehmen

Sie können zwischen Einzelbearbeitung und Massenbearbeitung wählen.

Einzelbearbeitung
Massenbearbeitung

Hier können Studierende *storniert* oder *zugelassen* werden, allerdings nur bei den Parallelgruppen, bei denen die Studierenden bei Ihrer Anmeldung eine Priorität gesetzt haben. Die Ziffer gibt die Priorität an, die die Studierenden für die Parallelgruppe gewählt haben.

| / 🔍 🗑 | 1321         | Master of Education<br>Gymnasium - Deutsch (2007)<br>(3, F5)<br>Master of Education<br>Gymnasium - Philosophie<br>Ethik (2013) (3, F5)<br>Master of Education<br>Gymnasium -<br>Bildungswissenschaften (2007)<br>(3, F5) | Student_UTR |          |           | NP 2                 | zu 🥌 1 🗟 | NP 👻 3 🙆              |                         | / ¤ #           |
|-------|--------------|----------------------------------------------------------------------------------------------------|-------------|----------|-----------|----------------------|----------|-----------------------|-------------------------|-----------------|
| / 🔍 🗃 | 1327         | Master of Education<br>Gymnasium - Französisch<br>(2007) (4. FS)<br>Master of Education<br>Gymnasium - Spanisch (2007)<br>(4. FS)<br>Bildungswissenschaften (2007)<br>(4. FS)                                            | Student_UTR |          |           | zu 🔍 1 🖻             | NP 👻 2 🖻 |                       | NP 🗸 3 🔊                | / 🔍 🗃           |
| / 🔍 🗃 | 1423         | Bachelor (2F H) Geschichte<br>(2007) (4. FS)<br>Bachelor (2F N)<br>Politikwissenschaft (2019) (2.<br>FS)                                                                                                    | Student_UTR |          | АВ → 3 АІ | AB 2                 | AB 🗸 1 🙆 |                       |                         | / 🔍 🗃           |
| / 🔍 🗃 | 3257.        | Bachelor (2F H)<br>Politikwissenschaft (2019) (7.<br>FS)<br>Bachelor (2F N) Soziologie<br>(2012) (7. FS)                                                                                                    | Student_UTR | ZU 🧹 1 🔒 | NP 2      | ZU<br>ST<br>WL<br>AB |          |                       |                         | / 🔍 🗃           |
|       | TN / Max. TN |                                                                                                    |             | 6/10     | 13/10     | 8/6 6/               | 16 / 10  | 14/10                 | 3/6                     |                 |
|       |              |                                                                                                    |             |          |           |                      |          | Suchargabois: 69 Erga | boisse   Zeilen nro Sei | e (Max-300) 300 |

Nehmen Sie hier Änderungen vor, immer mit dem Button *Speichern* (am oberen oder unteren Ende der Seite) abschließen.

### Wichtig: Studierende können nur in einer Parallelgruppe zugelassen werden.

Hinweis: an dem "Schloss" erkennen Sie, dass die Ergebnisse für die Studierenden gesperrt sind. Status: AN-angemeldet, ZU-zugelassen, ST-storniert, AB-abgelehnt, WL-Warteliste

### B. Zulassungen verschieben

Möchte man Studierende in einer Parallelgruppe zulassen, bei denen sie keine Priorität gesetzt haben, geschieht dies über **Zulassungen verschieben:** 

| Veransta | ltung: Seminar 12345678 Manuelle Pl   | atzvergabe (Wintersemester 2021)                     |
|----------|---------------------------------------|------------------------------------------------------|
| ← Zulass | ungen verschieben 😯 Einzelbearbeitung | Veranstaltung in das Verteilungsverfahren übernehmen |
| Semester | Wintersemester 2021                   |                                                      |

Hier ordnet man die Studierenden einer anderen Parallelgruppe zu, indem man die entsprechende Gruppe anhakt:

| Aktionen | Kennung 🔷 Name | Studiengang                                                                                                    | Rolle bei Belegung | 1. PG                         | 2. PG | 3. PG                 | 4. PG | 5. PG                                                                                                    | 6. PG | 7. PG | Aktionen |
|----------|----------------|----------------------------------------------------------------------------------------------------|--------------------|-------------------------------|-------|-----------------------|-------|----------------------------------------------------------------------------------------------------|-------|-------|----------|
|          | 11(            | Master of Education Gymnasium - Latein (2013) (3. FS)<br>Master of Education Gymnasium - Geographie (2013) (3. FS)<br>Master of Education Gymnasium - Bildungswissenschaften (2007) (3.<br>FS)<br>Erw. Gymnasien B/M - Englisch (2013) (7. FS)                                                  | Student_UTR        | <ul><li>2</li><li>∂</li></ul> | 0     | <b>a</b> <sup>3</sup> | 0     | 0                                                                                                    |       | •     |          |
|          | 11             | Master of Education Gymnasium - Geschichte (2013) (4. FS)<br>Master of Education Gymnasium - Latein (2013) (4. FS)<br>Master of Education Gymnasium - Bildungswissenschaften (2007) (4.<br>FS)                                                                                                  | Student_UTR        | 2<br>2                        | 0     |                       | 0     | орана<br>Селоторија<br>Селоториј<br>Селоторија<br>Селоторија<br>Селоториј<br>Селоториј<br>Селоториј<br>Селоториј<br>Сосоториј<br>Сосоториј<br>Сосоториј<br>С | 0     | 0     |          |
|          | 11             | Master of Education Gymnasium - Deutsch (2007) (4. FS)<br>Master of Education Gymnasium - Sozialkunde (2007) (4. FS)<br>Master of Education Gymnasium - Bildungswissenschaften (2007) (4.<br>FS)                                                                                                | Student_UTR        | 0                             | Q 2   | 0                     | O 3   |                                                                                                    | 0     | 0     |          |
|          | 11:            | Master of Education Gymnasium - Spanisch (2007) (4, FS)<br>Master of Education Gymnasium - Geschichte (2013) (4, FS)<br>Master of Education Gymnasium - Bildungswissenschaften (2007) (4,<br>FS)<br>Erw. Gymnasien B/M - Deutsch (2007) (10, FS)<br>Erwannunger, Zitzetzmerfung (2007) (10, FS) | Student_UTR        |                               | 2     | 0                     | 0     | O 3                                                                                                    |       | 0     |          |

Auch hier die Änderungen Speichern.

# C. Nachträgliche Erfassung von Studierenden

Sie können Studierende auch händig über die Manuelle Platzvergabe in die Teilnehmerliste aufnehmen.

Tragen Sie hierfür im Feld **Nacherfassung** unter *Kennung* die Matrikelnummer ein, wählen die *Parallelgruppe* aus und anschließend *Als Kursteilnehmer/in hinzufügen*.

| 🗲 Zulass | sungen verschieben  🧚 Einzelbearbeitung 🗧 🚼 Veranstaltung in das Verteilungsverfahren übernehme | n 🕜 Veranstaltung bearbe |
|----------|-------------------------------------------------------------------------------------------------|--------------------------|
| Semester | Wintersemester 2021                                                                             |                          |
| Teilneh  | nmerdaten bearbeiten                                                                            |                          |
| Nach     | erfassung                                                                                       | <b>(</b> )               |
|          | 1 Kennung*                                                                                      |                          |
|          | A Ves Verfahrens Nacherfassung von Teilnehmern                                                  |                          |
|          | 2 Gruppe                                                                                        | ~                        |
| A        | ls Kursteilnehmer/nn hinzufügen                                                                 |                          |
|          |                                                                                                 |                          |

### D. Ausgabe der Teilnehmerlisten, E-Mails an Teilnehmer/innen versenden

Wechseln Sie in die Detailansicht der Veranstaltung

| Detailansicht der Veranstaltung öffnen oder |  |
|---------------------------------------------|--|
|---------------------------------------------|--|

Auf der **Registerkarte Parallelgruppen/Termine** können Sie sich für jede Parallelgruppe die Teilnehmenden anzeigen lassen

| Semester Wintersemester 2021/22 👻      |                         |                       |                       |
|----------------------------------------|-------------------------|-----------------------|-----------------------|
| Grunddaten Parallelgruppen / Termine   | Vorlesungsverzeichnis M | Nodule / Studiengänge |                       |
| Manuelle Platzvergabe PG 1 (1. Paralle | lgruppe)                |                       |                       |
| Daten für iCalendar (ics) exportieren  | Einzeltermine anzeigen  | 🔍 Details einblenden  | Teilnehmende anzeigen |

In der Drop-Down-box finden Sie Möglichkeiten, *Teilnehmerlisten* und *Nachweise* auszudrucken oder eine *Serien-Email*- an die Studierenden über PORTA zu senden.

Unterhalb der Teilnehmerliste finden Sie die Möglichkeit, eine *Excel-Liste* zu erstellen sowie E-Mails über Ihr lokales E-Mail-Programm an die Studierenden zu senden:

| Zurück                    |                      | Auftrag ausführen                                                                         | ~            |                       |                                                                                                    |                                                                                                    |                     |
|---------------------------|----------------------|-------------------------------------------------------------------------------------------|--------------|-----------------------|----------------------------------------------------------------------------------------------------|----------------------------------------------------------------------------------------------------|---------------------|
| Teilnehmerliste           |                      | Abgelehnte Teilnehmerliste<br>ze Die Teilnehmerliste für alle Studierende und Mitarbeiter |              | rallelgruppe) - Winte | rsemester 2021                                                                                                    | Rilter anzeigen                                                                                    | /Tabelle anpassen   |
| # Check<br>für M<br>Versa | kbo><br>/ail-<br>and | Nachweise Studierende<br>Nachweise für Mitarbeiter                                        |              | Status                | Studiengänge                                                                                                    |                                                                                                    |                     |
| 1                         | Z                    | Serien-Email an alle Veranstaltungs-Teilnehmer<br>Teilnehmerliste Studierende             |              | 🥏 zugelassen          | Bachelor of Education - Philosophie Ethik (2013<br>Bachelor of Education - Englisch (2013) (9. FS)<br>Bachelor of Education - Bildungswissenschafter                                                                                                    | ) (5. FS)<br>n (2007) (9. FS)                                                                      |                     |
| 2                         | 3                    |                                                                                           |              |                       | Bachelor of Education - Englisch (2019) (10. FS)<br>Bachelor of Education - Philosophie Ethik (2013)<br>Bachelor of Education - Bildungswissenschafter<br>Master of Education Gymnasium - Englisch (200<br>Master of Education Gymnasium - Philosophie<br>Master of Education Gymnasium - Philosophie | ) (9. FS)<br>n (2007) (9. FS)<br>)7) (1. FS)<br>Ethik (2013) (1. FS)<br>senschaften (2007) (1. FS) |                     |
|                           |                      |                                                                                           |              |                       | Suchergebnis                                                                                                    | : 2 Ergebnisse   Zeilen pro                                                                        | Seite (Max:300) 300 |
|                           |                      | Excel-Export 🛛 E-Mail schreiben (mit dem lokal                                            | en E-Mail-Pi | rogramm) 🔅 Loka       | len E-Mail-Client konfigurieren                                                                                                    |                                                                                                    |                     |

Hinweis: über *Filter anzeigen* und *Tabelle anpassen* können Sie gewünschte Anzeigeoptionen einstellen (s. auch Punkt XIII d).

### a) Ergänzung zur Manuellen Platzverteilung: Studierendenansicht -> Belegungen

Nach der Anmeldung zur Lehrveranstaltung: Status angemeldet

| Veranstaltung: Veranstaltung 12345678 Manuelle Platzvergabe |                                                                                    |                  |
|-------------------------------------------------------------|------------------------------------------------------------------------------------|------------------|
| Termine und Räume                                           | Status                                                                             | Aktionen         |
| 1. Parallelgruppe Manuelle Platzverteilung                  | Ihr aktueller Status: angemeldet (Priorität 1)<br>Semester der Leistung: WiSe 2020 | Details anzeigen |
| 2. Parallelgruppe Manuelle Platzverteilung                  | Ihr aktueller Status: angemeldet (Priorität 2)<br>Semester der Leistung: WiSe 2020 | Details anzeigen |
| 3. Parallelgruppe Manuelle Platzverteilung                  | Ihr aktueller Status: angemeldet (Priorität 3)<br>Semester der Leistung: WiSe 2020 | Details anzeigen |

### Manuelle Platzvergabe Ergebnisse gesperrt: Status in Bearbeitung

| Veranstaltung: Veranstaltung 12345678 Manuelle Platzvergabe |                                                                          |                  |
|-------------------------------------------------------------|--------------------------------------------------------------------------|------------------|
| Termine und Räume                                           | Status                                                                   | Aktionen         |
| 1. Parallelgruppe Manuelle Platzverteilung                  | Ihr aktueller Status: In Bearbeitung<br>Semester der Leistung: WiSe 2020 | Details anzeigen |
| 2. Parallelgruppe Manuelle Platzverteilung                  | Ihr aktueller Status: In Bearbeitung<br>Semester der Leistung: WiSe 2020 | Details anzeigen |
| 3. Parallelgruppe Manuelle Platzverteilung                  | Ihr aktueller Status: In Bearbeitung<br>Semester der Leistung: WiSe 2020 | Details anzeigen |

### Manuelle Platzvergabe Ergebnisse freigegeben: Status zugelassen

| Veranstaltung: Veranstaltung 12345678 Manuelle Platzvergabe |                                                                                    |                  |
|-------------------------------------------------------------|------------------------------------------------------------------------------------|------------------|
| Termine und Räume                                           | Status                                                                             | Aktionen         |
| 1. Parallelgruppe Manuelle Platzverteilung                  | Ihr aktueller Status: zugelassen (Priorität 1)<br>Semester der Leistung: WiSe 2020 | Details anzeigen |

### bzw. Status abgelehnt (keinen Platz erhalten)

| Veranstaltung: Veranstaltung 12345678 Manuelle Platzvergabe |                                                                                                    |                  |
|-------------------------------------------------------------|----------------------------------------------------------------------------------------------------|------------------|
| Termine und Räume                                           | Status                                                                                                    | Aktionen         |
| 5. Parallelgruppe Manuelle Platzverteilung                  | Ihr aktueller Status: abgelehnt (Priorität 1)<br>Maximale Anzahl Teilnehmer erreicht<br>Semester der Leistung: WiSe 2020 | Details anzeigen |
| 3. Parallelgruppe Manuelle Platzverteilung                  | Ihr aktueller Status: abgelehnt (Priorität 2)<br>Maximale Anzahl Teilnehmer erreicht<br>Semester der Leistung: WiSe 2020 | Details anzeigen |
| 2. Parallelgruppe Manuelle Platzverteilung                  | Ihr aktueller Status: abgelehnt (Priorität 3)<br>Maximale Anzahl Teilnehmer erreicht<br>Semester der Leistung: WiSe 2020 | Details anzeigen |

# XII. Anzeigefunktionen

Für diese Funktionen ist **keine Anmeldung** in PORTA erforderlich.

### A. Tagesaktuelle Veranstaltungen anzeigen

Hier können Sie sich die aktuellen Raumbelegungen oder Raumbelegungen für ein bestimmtes Datum anzeigen lassen.

Tagesaktuelle Veranstaltungen anzeigen \* Datum 06.03.2022 🔀 🗹 Alle Termine 🗹 Termine mit Änderungen 🗹 Ausfalltermine 🗧 🖪 März 🖬 2022 🗖 × KW So. Mo. Di. Mi. Do. Fr. Sa. Suchen 9 1 2 3 4 5 **10** 6 7 8 9 10 11 12 Suchergebnisse für den ( **11** 13 14 15 16 17 18 19 Titel Bezeichnung **12** 20 21 22 23 24 25 26 13 27 28 29 30 31

Die Ergebnisliste ist zunächst zeitlich aufsteigend sortiert. Sie können die Sortierung ändern, so können Sie sich z.B. eine Sortierung nach **Gebäuden** oder **Raum** anzeigen lassen.

| sruppe | Elementtyp    | Veranstaltungsart | Dozent/in<br>(Durchführende/r) | Gebäude        | Raum     | Aktionen |
|--------|---------------|-------------------|--------------------------------|----------------|----------|----------|
|        | Veranstaltung | Reservierung      |                                | B-Gebäude      | B 12 🔝 🌔 | <b>i</b> |
|        | Veranstaltung | Raumsperrungen    |                                | Hörsaalzentrum | HZ 204 🔢 | 🖹 🍫      |

Mit elangen in Sie in Detailansicht der Veranstaltung.

Und mit Klick auf 🛄 in den Raumplan.

### B. Vorlesungsverzeichnis anzeigen

Wählen Sie das Semester aus für welches Sie das Vorlesungsverzeichnis angezeigt bekommen wollen.

| Semester Wintersemester 2021/22 🔹                |          |
|--------------------------------------------------|----------|
| Struktur Vorlesungsverzeichnis                   | Aktionen |
| 📄 😰 Vorlesungsverzeichnis Wintersemester 2021/22 |          |
| - 4 <sup>4</sup> Fachbereich 1                   |          |
| - + + + = rziełrungswissenschaft                 | ‡≣       |
| - + + til Bildungswissenschaft                   | ‡≣       |
| - + + + Philosophie                              | ‡≣       |
| - + - +                                          | ‡≣       |
|                                                  | ‡≣       |
| - • • • • • • • • • • • • • • • • • • •          |          |
| + • • • • • • • • • • • • • • • • • • •          | ‡≣       |
| + + Anglistik                                    | \$≣      |

Klicken Sie auf Ezw. The key wenn Sie ein Element und alle untergeordneten Elemente aufklappen oder schließen wollen. Einzelne Ebenen können Sie aufklappen oder schließen, indem Sie auf + oder - in der Struktur klicken.

Das Vorlesungsverzeichnis gliedert sich nach Fachbereich / Fächern / Studiengängen / Modulen / Veranstaltungen. Es werden nur Veranstaltungen angezeigt, die im ausgewählten Semester angeboten werden.

| – 🗃 Vorlesungsverzeichnis Wintersemester 2021/22                                                                                                    |                              |  |  |  |  |  |
|----------------------------------------------------------------------------------------------------|------------------------------|--|--|--|--|--|
| Fachbereich I                                                                                                    |                              |  |  |  |  |  |
| - • Erziehungswissenschaft                                                                                                    |                              |  |  |  |  |  |
| - E Bachelor (1F) Erziehungswissenschaft: Sozial- und                                                                                                    | Organisationspädagogik (201  |  |  |  |  |  |
| 🔤 📥 BA1PÄD3001E - EINFÜHRUNG IN PÄDAGOGIS                                                                                                    | CHE HANDLUNGSFELDER UN       |  |  |  |  |  |
| - 💷 11220502 - Pädagogische Handlungsfeld                                                                                                    | er - Vorlesung               |  |  |  |  |  |
| Pädagogische Handlungsfelder                                                                                                    |                              |  |  |  |  |  |
| - 💷 11220388 - Pädagogische Grundbegriffe                                                                                                    | - Seminar                    |  |  |  |  |  |
| Pädagogische Grundbegriffe - 1. Para                                                                                                    | llelgruppe                   |  |  |  |  |  |
| Pädagogische Grundbegriffe - 2. Para                                                                                                    | illelgruppe                  |  |  |  |  |  |
| • Pädagogische Grundbegriffe - 3. Para                                                                                                    | illelgruppe                  |  |  |  |  |  |
| Pädagogische Grundbegriffe - 4. Para                                                                                                    | illelgruppe                  |  |  |  |  |  |
| <ul> <li>Service And Antiparticipation and Antiparticipation antite antiparticipation antiparticipation antiparticipation antipa</li></ul> | llelgruppe                   |  |  |  |  |  |
| - 📥 BA1PÄD3001 - ALLGEMEINE PÄDAGOGIK: EIN                                                                                                    | FÜHRUNG IN BEDINGUNGEN       |  |  |  |  |  |
| - 💷 11220472 - Einführung in Bedingungen d                                                                                                    | es Wissens und der Wissensc  |  |  |  |  |  |
| Einführung in Bedingungen des Wiss                                                                                                    | ens und der Wissenschaft     |  |  |  |  |  |
|                                                                                                    | ORGANISATIONS- UND FINAN     |  |  |  |  |  |
| 🔲 💷 11220440 - Rechts-, Organisations- und F                                                                                                    | inanzierungsstrukturen der S |  |  |  |  |  |
| DIGITAL] Rechts-, Organisations- und                                                                                                    | d Finanzierungsstrukturen de |  |  |  |  |  |
| BA1PÄD3003 - ORGANISATIONSPÄDAGOGIK:                                                                                                    | GESCHICHTE PÄDAGOGISCHI      |  |  |  |  |  |
| - 📥 BA1PÄD3004 - METHODEN: METHODEN DER                                                                                                    | EMPIRISCHEN SOZIALFORSCH     |  |  |  |  |  |

# C. Modulbeschreibungen anzeigen

Sie suchen Modulhandbücher, indem Sie den Namen von Prüfungsordnungen, Studiengängen, den Abschluss oder Fach eingeben und anschließend auf **Suchen** klicken.

Klicken Sie in der Spalte **Aktionen** auf **Struktur des Modulhandbuches**, um diese beim gewünschten Modulhandbuch zu betrachten. Ausgegeben werden Prüfungsordnung / Module / Prüfungen und alle Veranstaltungen, die einem Modul zugeordnet sind.

| Bachelor (1F) Angewandte Geographie (2012)                                                    |                |   |     |     |  |
|-----------------------------------------------------------------------------------------------|----------------|---|-----|-----|--|
| - 🔗 8000 Bachelor                                                                             |                |   | 180 |     |  |
| - 🛊 BA6ANG2001 GRUNDLAGEN DER PHYSISCHEN GEOGRAPHIE I                                         |                | 1 | 10  | 5,2 |  |
| 💷 🔹 🦉 63002 Grundlagen der Physischen Geographie I                                            | Modulprüfung   |   | 10  |     |  |
| Imp16353645 Grundlagen der Physischen Geographie - Tagesexkursion                             | Tagesexkursion |   |     | 0,2 |  |
| 🔚 💼 💼 BA6ANG2002 GRUNDLAGEN DER HUMANGEOGRAPHIE I: BEVÖLKERUNGSGEOGRAPHIE UND LÄNDLICHER RAUM |                | 1 | 10  | 4   |  |
| 👓 🔹 🦉 63022 Grundlagen der Humangeographie I: Bevölkerungsgeographie und Ländlicher Raum      | Modulprüfung   |   | 10  |     |  |
| Imi 16303597 Humangeographie I: Beziehungen zwischen Mensch, Gesellschaft, Raum und Umwelt    | Proseminar     |   |     | 2   |  |
| Imi 16303602 Grundlagen der Humangeographie I                                                 | Vorlesung      |   |     | 2   |  |
| 🚽 🛊 BA6ANG2003 EINFÜHRUNG IN FRAGESTELLUNGEN UND METHODEN DER GEOGRAPHIE                      |                | 1 | 10  | 5   |  |
|                                                                                               |                |   |     |     |  |

Mit Klick auf 🔍 Details anzeigen, gelangen Sie zu den Modulbeschreibungen eines Moduls.

### D. Dozentenpläne anzeigen

Hier können Sie sich für jede/n Lehrende/n den Stundenplan für ein Semester ausgeben lassen. Für jede Woche, das gesamte Semester oder für die Vorlesungszeit.

Unter weitere Anzeigeoptionen können Sie zwischen Listen- oder Planansicht auswählen.

| Anzeig       | geoptionen          | 🛈 Hilfe 🔤 A | Als XML exportieren 🛛 👼 PDF-Do | okument erstellen    | 🔁 Daten für iCalendar (ics) exportieren 🕻 | Weitere Anzeigeoptionen |
|--------------|---------------------|-------------|--------------------------------|----------------------|-------------------------------------------|-------------------------|
| Winte        | rsemester 2021/22 👻 |             | Vorlesungszeitansicht 🗸 25.1   | 10.2021 - 12.02.2022 |                                           |                         |
|              | > Montag            | > Dier      | Wochenauswahl                  | Mittwoch             | Donnerstag                                | > Freitag               |
| 06 <u>00</u> |                     |             | Zeitraum                       |                      |                                           |                         |
| 0700         |                     | _           | Semesteransicht                |                      |                                           |                         |
|              |                     |             | Vorlesungszeitansicht          |                      |                                           |                         |

## XIII. Arbeitserleichterungen

### A. Standardrolle festlegen

Über den Menüpunkt **Benutzerinformationen / Meine Standardrolle festlegen** können Sie die Rolle, die Sie am meisten verwenden, als Standardrolle festlegen:

| Aktionen | Standard | Rolle                  | Organisationseinheit |
|----------|----------|------------------------|----------------------|
|          | *        | Department-Admin_UTR   | Anglistik            |
| ☆        |          | Department-Admin_UTR 🕕 | Kunstgeschichte      |

### B. Arbeiten mit Suchsets

In vielen Bereichen können Sie Suchfunktionen, die Sie sehr oft verwenden, in sog. Suchsets abspeichern, sodass Sie nicht bei jeder Suche die Einstellungen vornehmen müssen. Diese werden mit Laden des Suchsets automatisch übernommen.

So könnten Sie sich z.B. unter LEHRORGANISATION/Veranstaltungen/Veranstaltungen bearbeiten

ein Suchset für einen oder mehrere Dozenten anlegen, für ein Fach usw.,

oder unter STUDIENANGEBOT/ Modulbeschreibungen anzeigen für Modulhandbücher, die Sie öfter aufrufen.

### C. Arbeiten mit Lesezeichen

Für Seiten, die Sie häufig nutzen, können Sie Lesezeichen erstellen.

Wenn Sie sich auf der Seite befinden, klicken Sie auf das Lesezeichensymbol und anschließend Lesezeichen erstellen

|                                                                                    | <b>@(</b> | Administration          | Lehrorganisation | Stu       |
|------------------------------------------------------------------------------------|-----------|-------------------------|------------------|-----------|
| Sie sind hier: <u>Startseite</u> <u>Lehrorganisation</u> <u>Meine Raumanfragen</u> |           | + Lesezeichen erstellen |                  |           |
| Semester: Wintersemester 2021/22 🔹                                                 |           | 🖋 Lesezeichen verwalten |                  |           |
| Anfragedatum Veranstaltungsart                                                     | Ele       | Schließen               | ranstaltung      | Parallelg |

Vergeben Sie einen Titel für das Lesezeichen und Speichern

| Lesezeichen erstellen |                                   |   |
|-----------------------|-----------------------------------|---|
| * Titel               | Meine Raumanfragen                | 0 |
| Beschreibung          | Anzeigen von meinen Raumanfragen. |   |

Über die Lesezeichen können Sie so Seiten, die oft erst über mehrere Unterebenen erreichbar sind, sofort ansteuern.

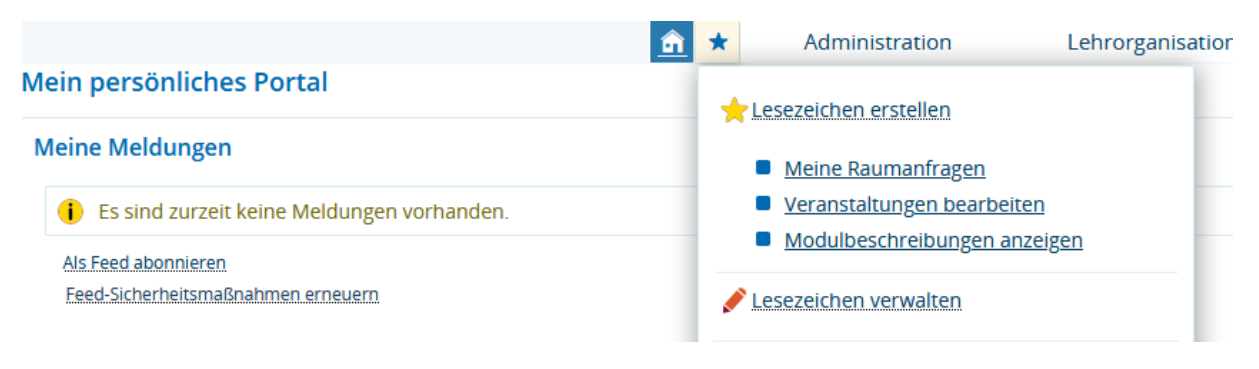

### D. Tabellen anpassen

Überall wo Tabellen zu finden sind, können Sie diese nach Ihren Wünschen anpassen.

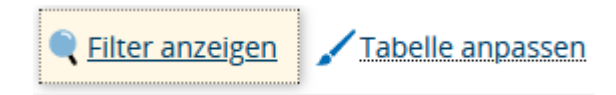

So stehen Ihnen z.B. bei den Teilnehmerlisten einer Veranstaltung (Detailansicht/Parallelgruppen/Termine/Teilnehmende anzeigen) Ihnen verschiedene Auswahlmöglichkeiten zur Verfügung:

| Filter an                                                                                                    | zeigen    |            | Tabelle anpassen                                                                                                    |  |  |  |
|----------------------------------------------------------------------------------------------------|-----------|------------|----------------------------------------------------------------------------------------------------|--|--|--|
| <ul> <li>Prüfung bestanden</li> <li>Prüfung endgültig nicht bestanden</li> <li>Prüfung nicht bestanden</li> <li>Warteliste</li> </ul> |           | estanden 🕯 | Information<br>Ihre Auswahl wird automatisch in die darunterliegende Maske<br>übernommen und für alle Teilnehmerlisten gespeichert. Aus<br>Gründen des Datenschutzes ist es möglich, dass Ihnen manche<br>Informationen nicht gleichzeitig angezeigt werden können. |  |  |  |
| abgelehnt                                                                                                    | I .       |            | Nummerierung                                                                                                    |  |  |  |
| angemeld                                                                                                    | et        |            | Checkbox für Mail-Versand                                                                                                    |  |  |  |
| 🔲 fällt aus                                                                                                    |           |            | E-Mail                                                                                                    |  |  |  |
| 🔲 hohe Prio                                                                                                    | rität     |            | Kennung                                                                                                    |  |  |  |
| 🔲 niedrige P                                                                                                    | Priorität |            | Studiengänge                                                                                                    |  |  |  |
| 🔲 storniert                                                                                                    |           |            | Status                                                                                                    |  |  |  |
| 🗹 zugelassen                                                                                                    |           |            | Geschlecht                                                                                                    |  |  |  |
|                                                                                                    |           |            | Akademischer Titel                                                                                                    |  |  |  |
|                                                                                                    |           |            | Name                                                                                                    |  |  |  |
| Speichern                                                                                                    | Abbrechen |            | Wartelistenrang                                                                                                    |  |  |  |

Die Auswahl, die Sie hier treffen, steht Ihnen solange zur Verfügung bis Sie eine andere Auswahl treffen.